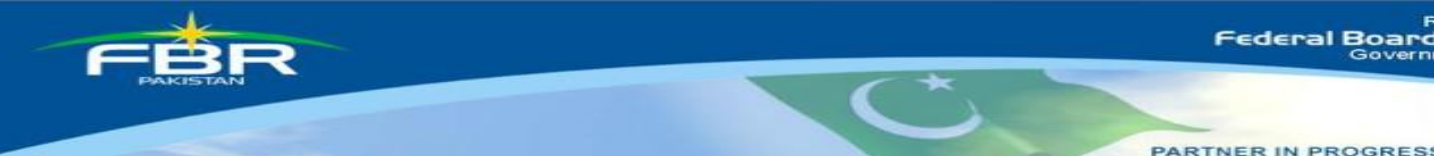

## COMPUTERIZED RISK-BASED EVALUATION OF SALES TAX (CREST)

Manual For Tax Officers

Version 2.0 Updated up to 05-10-2017

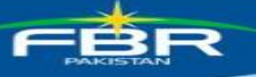

## Contents

| 1.   | Introduction                                     |
|------|--------------------------------------------------|
| 2.   | Login Screen                                     |
| 3 C  | REST                                             |
| 3.1  | CREST main page7                                 |
| 3.2  | A & P (Return Analysis)7                         |
| 4    | Revenue Analysis8                                |
| 4.1  | Yearly Analysis                                  |
| 5.   | Dashboard                                        |
| 5.1. | Purchase Discrepancies14                         |
| 5.2. | Zero rated supplies15                            |
| 5.3  | Imports Discrepancies                            |
| 5.4. | Exports Discrepancies16                          |
| 5.5. | Section 8B Discrepancies17                       |
| 5.6  | Commercial Importers Discrepancies18             |
| 5.7. | Short Payment Discrepancies19                    |
| 5.8  | Further Tax Discrepancies                        |
| 6. I | Responses                                        |
| 7.   | Closed Discrepancies20                           |
| 8.   | Activity Log21                                   |
| 9.   | ATL Analysis21                                   |
| 10.  | Collection22                                     |
| 11.  | CREST Domain Team22                              |
| 12.  | FAQs                                             |
| 13.  | Feed back25                                      |
| 13.1 | . Attachment                                     |
| 14.  | CREST Revision Request                           |
| 15.  | CREST ATL Activation/De-Activation Functionality |
| 15.1 | ATL Blockage Section                             |
| 15.2 | ATL Un-Blockage Section                          |

(

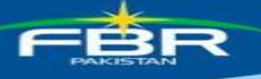

| achments with Closed Cases                                                                  | 16. / |
|---------------------------------------------------------------------------------------------|-------|
| Closed cases functionality of attaching testimonial documents with existing closed cases 35 | 16.1. |
| rking of Potential Cases                                                                    | 17.   |

C.

## 1. Introduction

Alham-do-lillah, with the co-operation of taxpayers, FBR is now capturing the transactions made by the registered persons. This has enabled us to identify cases where any genuine registered person is denied any benefit admissible under the Sales Tax Act. Accordingly, FBR has developed an end to end IT solution (CREST) Sales Tax. This home grown system checks the information contained in monthly returns, Customs import and export data and cross matches each other for every registered person. Any exceptions pointed out by the system will be provided electronically to the concerned registered person who in turn can explain the position through attaching the supporting documents. The system has in built capacity to verify the veracity of the reply received from the registered person. The system is designed for Sales tax Registered persons based on their declarations and It covers following areas:

#### • Purchases

Input tax adjustment of buyer which is cross matched with their suppliers' returns and Customs import data. Excess input adjustment of buyer is highlighted. With the launching of STRIVe system, no further discrepancy will be made after July 2016.

#### • Zero Rated Sales

Showing Zero rated sales made to registered person with non-active status in ATL or blacklisted or suspended.

#### • Section 8B

Under Section 8B, there are certain restrictions on the input tax credit. There are certain categories of registered persons, who have been excluded from these restrictions. The system checks from returns whether a person claiming exemption from section 8B has been excluded or not in the relevant Notification.

#### • Exports

In order to protect the genuine exporters, system points out any person who is claiming export in the return which is not matched with the Customs export data.

#### Commercial Imports

Any registered person who is a not a manufacturer and also not paying value addition tax on imports.

#### • Short Payment

The supplies made @ 16% instead of 17% have been highlighted in short payment discrepancies. This is one time exercise and further no more discrepancies will appear in this Tab

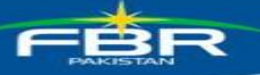

## • Further Tax

Supplies to unregistered person attract levy of further tax under section 3(1A) of the Sales Tax Act, 1990 except exclusion available under SRO.648(I)/2013 dated 09.07.2013, amended vide SRO 487(i)/2016 dated 30-06-2016. The system pointed out levy of further tax on supplies to unregistered persons where further tax @ 2% has not been paid. Through Finance Act 2017, five zero rate sectors are now required to pay further tax @ 1%.

## • Imports

The import GDs declared in sales tax return are cross-matched with Custom's import data. The miss-matching is highlighted.

## • Non-Filing of ST & IT Return and IT Withholding Statement Discrepancy

The system identifies registered persons who have not filed their sales tax returns, income tax returns for the financial year 2012 and 2013 & income tax withholding statements.

## • Inadmissible Input Tax (SRO.490) Discrepancy

The Federal Board of Revenue has withdrawn input tax adjustment / refund entitlement on number of items particularly, building material, office equipment and other ancillary items by introducing amendment vide section 8(1)(h) & (i) read with notification 490(I)/2004. The system identifies registered persons who have claimed such input tax.

## • Extra Tax Chapter-XIII Discrepancy

Under chapter XIII of the Sales Tax Special Procedures Rules, 2007, extra sales tax at the rate of 2% will be charged on value of supplies of certain goods. The system identifies taxpayers who have not paid 2% extra sales tax on such supplies.

## • Reduce Rate Discrepancy

The reduced-rate supplies are cross-matched with buyers returns and registration data. The system segregates reduced rate supplies made to non-filer, null-filler, blacklisted/suspended registered person besides highlighting miss-matching in the supplies.

## • Inadmissible STWH (SRO.660) Discrepancy

The system has pointed out that certain registered persons have claimed

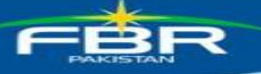

credit/adjustment of sales tax deducted by withholding agents, whereas the withholding agents (buyers) have not paid/deposited the withheld amount in government treasury. With the launching of STRIVe system, real time verification of declaration of seller and buyers, this discrepancy will not be developed after July 2016. Finance Act 2017, Sales Tax Withholding Regime has been abolished.

#### 2. Login Screen

The following screen appears to allow user to login on ITMS:

- 1. Enter User ID and Password.
- 2. Click Login button.

| Federal Board of Revenue                                                    |                                                |
|-----------------------------------------------------------------------------|------------------------------------------------|
| Far FBR user CNIC, Far PRAL User their Legis name<br>FTMS ID:<br>Password : | ITMS                                           |
| Sign Up<br>Sign Up<br>Sign In<br>as good as IT gets                         | Hamessing Technology<br>Promoting Facilitation |

## **3 CREST**

CREST is available in the menu bar as an option. Selecting CREST leads to the screen where tax officer is able to find the discrepancies of the taxpayer. Following screen appears:

|      |              | @M                                                                                   | MS                                                                                    |                                                                         |                                                                  |                                                         | INTE                                                              | GRATED TAX M                                                                       | MANAGEMENT SYSTE                    | м         |                   |                   |      |
|------|--------------|--------------------------------------------------------------------------------------|---------------------------------------------------------------------------------------|-------------------------------------------------------------------------|------------------------------------------------------------------|---------------------------------------------------------|-------------------------------------------------------------------|------------------------------------------------------------------------------------|-------------------------------------|-----------|-------------------|-------------------|------|
| Home | Registration | Collections<br>Help Desk                                                             | Accounting                                                                            | Tax Office                                                              | Notices                                                          | Audit                                                   | Refund                                                            | Legal Systems                                                                      | National Data Warehouse             | Crest PRS | Legal Informatics | Reports & Queries | FAQs |
|      |              | Dear Tax<br>Integrate<br>of the Ini<br>above.<br>We welco<br>In case y<br>or registe | Cofficer,<br>and Tax Mana<br>land Revenu<br>ome you to<br>rou need an<br>er your issu | gement Sys<br>ie Service.<br>ITMS and w<br>y assistanc<br>ie at "Help D | stem (ITM)<br>The variou<br>ish you a<br>e, you ma<br>Desk" faci | 3) is the<br>is option<br>happ<br>y send a<br>lity prov | internal  <br>ns availal<br>Y user e)<br>nn email a<br>ided in th | portal for the<br>ble are given i<br>xperience.<br>at itms@pral.c<br>ne tabs above | tax officer<br>n the tabs<br>com.pk | Û         | Nev               |                   |      |

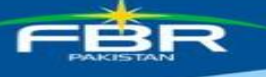

Selecting CREST from the main menu leads to the screen with following tabs:

- 1. Assessment and Processing (A&P)
- 2. Analysis
- 3. Dashboard
- 4. Responses
- 5. Collection
- 6. Contact Domain Team
- 7. FAQs

## 3.1 CREST main page

Main page displays following information

- No of RPs visited today, this is the count of taxpayer who have visited CREST application from midnight 12:00
- Manual on "Internal Communication" and "User Manual"
- Left panel where you have quick links to navigate to proper information page
- Central panel to display the latest news/information about CREST
- Right panel where you can find useful links

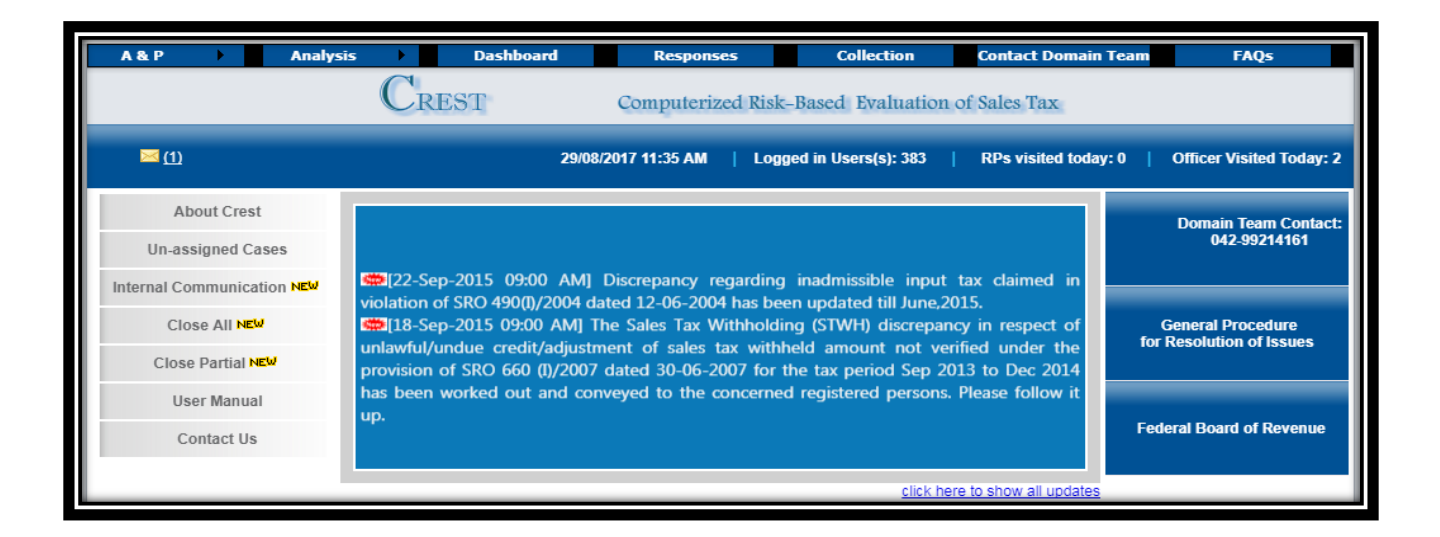

## 3.2 A & P (Return Analysis)

This screen displays the return filing status along with their counts:

FERR

PARTNER

Like it will display the count of filers, non-filers, nil-filers, etc and each link is further drilldown-able

| Return Ana                                         | alysis Sur                                     | nmary:                                                                     |                                                   |                                                 |                                                                             |                                                    |                                        |                                                                       |                                                             |     |                                                                   |
|----------------------------------------------------|------------------------------------------------|----------------------------------------------------------------------------|---------------------------------------------------|-------------------------------------------------|-----------------------------------------------------------------------------|----------------------------------------------------|----------------------------------------|-----------------------------------------------------------------------|-------------------------------------------------------------|-----|-------------------------------------------------------------------|
|                                                    | Tax Office:                                    | 870 LA                                                                     | нона -                                            | Tax                                             | Year: 1213                                                                  | -                                                  |                                        |                                                                       | View Repo                                                   | irt |                                                                   |
|                                                    |                                                |                                                                            |                                                   |                                                 |                                                                             |                                                    |                                        |                                                                       |                                                             |     |                                                                   |
| Tax Period                                         | Active                                         | Filers                                                                     | Non Filers                                        | Null Filers                                     | Nill Filers                                                                 | Payment Filers                                     | Short Filers                           | Sales Tax                                                             | FED                                                         | SED | Total                                                             |
| Tax Period<br>201210                               | Active<br>25,961                               | Filers<br>18,395                                                           | Non Filers<br>12,565                              | Null Filers                                     | Nill Filers<br>4,100                                                        | Payment Filers                                     | Short Filers                           | Sales Tax<br>366,851,523                                              | FED<br>45,100,169                                           | SED | Total<br>411,951,692                                              |
| Tax Period<br>201210<br>201209                     | Active<br>25,961<br>25,964                     | Filers<br>13,396<br>15,268                                                 | Non Filers<br>12,565<br>10,696                    | Null Filers<br>7.086<br>7.894                   | Nill Filers<br>4,100<br>4,629                                               | Payment Filers<br><u>2,210</u><br>2,745            | Short Filers<br>65<br>100              | Sales Tax<br>366,851,523<br>421,897,484                               | FED<br>45,100,169<br>39,350,986                             | SED | Total<br>411,951,692<br>461,248,470                               |
| Tax Period<br>201210<br>201209<br>201208           | Active<br>25,961<br>25,964<br>25,695           | Filers<br>13,396<br>15,268<br>15,546                                       | Non Filers<br>12,565<br>10,696<br>10,149          | Null Filers<br>7,086<br>7,894<br>8,193          | Nill Filers<br>4,100<br>4,629<br>4,528                                      | Payment Filers<br>2,210<br>2,745<br>2,825          | Short Filers<br><u>65</u><br>100<br>91 | Sales Tax<br>366,851,523<br>421,897,484<br>407,634,069                | FED<br>45,100,169<br>39,350,986<br>20,475,018               | SED | Total<br>411,951,692<br>461,248,470<br>428,109,087                |
| Tax Period<br>201210<br>201209<br>201208<br>201207 | Active<br>25,961<br>25,964<br>25,695<br>25,595 | Filers<br><u>13,396</u><br><u>15,268</u><br><u>15,546</u><br><u>15,692</u> | Non Filers<br>12,565<br>10,696<br>10,149<br>9,903 | Null Filers<br>7,086<br>7,894<br>8,193<br>8,314 | Nill Filers<br><u>4,100</u><br><u>4,629</u><br><u>4,528</u><br><u>4,634</u> | Payment Filers<br>2,210<br>2,745<br>2,825<br>2,744 | Short Filers<br>65<br>100<br>91<br>125 | Sales Tax<br>366,851,523<br>421,897,484<br>407,634,069<br>632,333,062 | FED<br>45,100,169<br>39,350,986<br>20,475,018<br>13,848,773 | SED | Total<br>411,951,692<br>461,248,470<br>428,109,087<br>646,181,835 |

## 4 Revenue Analysis

Select 'analyses" to view different criteria for analysis as shown in below screen.

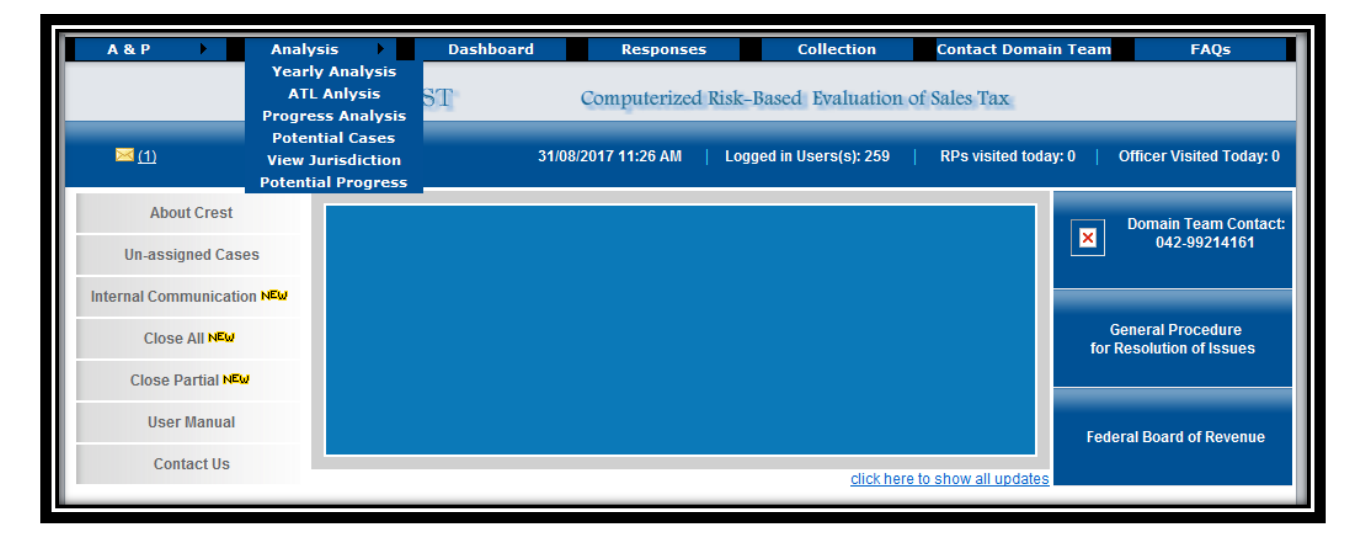

The report displays LTU/RTO, Sales Tax, its effective ratio and I/O ratio. Clicking LTU/RTO displays sector wise summary of the selected tax office. Following screen appears:

| Collectorate                                                                                                    | Sales Tax    | ST Effective Rate | I/O Ratio |
|----------------------------------------------------------------------------------------------------|--------------|-------------------|-----------|
| LTo discerning                                                                                                    | 82,588       | 3.28              | 79.77     |
| LTU KARADIO                                                                                                    | 191,940      | 2.49              | 103.10    |
| LTU LAWER E                                                                                                    | 61,894       | 1.16              | 128.55    |
| NT-D HARDOTT HEAD                                                                                                    | 315          | 2.73              | 1705.26   |
| R.T.D. Britsmann, Huff,                                                                                                    | 88           | 0.18              | 128.49    |
| ETO FROMUNDIO                                                                                                    | 2,347        | 0.19              | 355.38    |
| RTO GUIRANNARIA                                                                                                    | 1,336        | 1.64              | 138.51    |
| E FO WHITH HEAD                                                                                                    | 1,237        | 0.28              | 145.08    |
| R THO DELAWARDARD                                                                                                    | 266          | 1.20              | 104.12    |
| the Price and all Prints                                                                                                    | 2,478        | 0.26              | 145.27    |
| RECO PERSONAL COMPANY                                                                                                    | 8,317        | 1.34              | 203.32    |
| IND OLEMAN                                                                                                    | 971          | 1.22              | 124.51    |
| KTO RAMALAINOS                                                                                                    | 264          | 1.03              | 99.97     |
| ATO SHREDOMA                                                                                                    | 301          | 0.51              | 213.67    |
| 170 SON 401                                                                                                    | 175          | 0.95              | 457.45    |
| REO BURRLIR                                                                                                    | 220          | 0.75              | 110.42    |
| RTO-C KARACHI                                                                                                    | 2,001        | 0.13              | 768.11    |
| N TO-1 LANORE                                                                                                    | 4,463        | 0.20              | 141.45    |
| NO II KARAONI                                                                                                    | 2,082        | 1.16              | 127.66    |
| IN THE CALL ADDRESS OF THE PARTY OF THE PARTY OF THE PART | 1,857        | 0.63              | 147.57    |
| INCASHA IN COM                                                                                                    | 1,748        | 1.55              | 121.49    |
| All Collectora                                                                                                    | ates 366,888 | 1.56              | 116.47    |

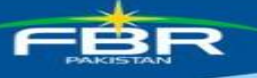

Clicking 'Sector' displays unit wise summary of the selected tax office. Following screen appears:

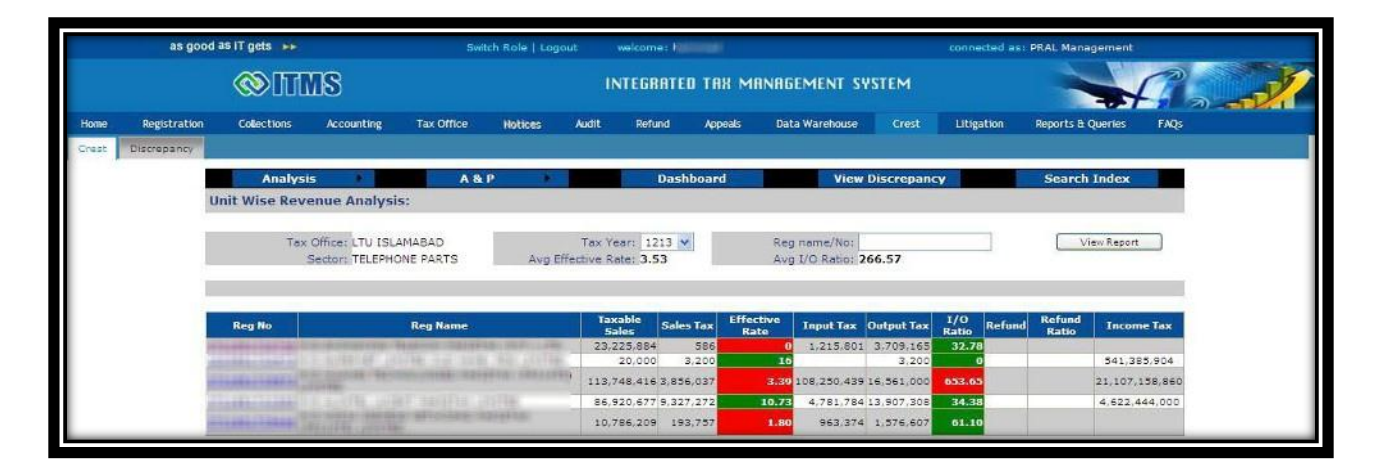

| Tax Office:                                                                                                    | Tax Year: 1213 •                       | Sector:                     |                | Vie       | w Report |
|----------------------------------------------------------------------------------------------------|----------------------------------------|-----------------------------|----------------|-----------|----------|
|                                                                                                    | Sector                                 |                             | Salar Tax      | Effective | 1/0      |
|                                                                                                    | Sectory                                |                             | Sales lax      | Rate      | Ratio    |
| TELEPHICAE FAILTE                                                                                                    |                                        |                             | 13,380,852     | 3.53      | 266.5    |
| AT HE & ANNUAL TREAS                                                                                                    |                                        |                             | 1,826,586      | 0.53      | 78.8     |
| CELEE CIL                                                                                                    |                                        |                             | 49,582,114     | 13.06     | 18.7     |
| A CONTRACTOR OF THE CONTRACTOR OF THE CONTRACTOR |                                        |                             | 2,407,474,829  | 6         | 53.1     |
| ALLER TIMETER                                                                                                    |                                        |                             | 3,558,870      | 16.59     | 14.03    |
| POCIO PRIODUCES                                                                                                    |                                        |                             | 144,214,546    | 1.29      | 96.9     |
| SERVICES PROVIDED OR REPORTED IN RESPECT OF TH                                                                                                    | SURANCE TO A POLICY MOLDER BY AR INDUR | EN. INCLUSING A RE-INDURES. | 232,205,711    | 15.80     | 1.3      |
| COMPLET PARTS                                                                                                    |                                        |                             | 12,834         | 5.48      | 12136.3  |
| REPERCIPACION & PARTICIPAL                                                                                                    |                                        |                             | 17,340,500     | 2.97      | 95.2     |
| MULTER & CARLER CHIRDLASTERS                                                                                                    |                                        |                             | 3,972,844      | 8,82      | 42.0     |
| HOL PHOOLICES                                                                                                    |                                        |                             | 17,059,319,502 | 0.90      | 94.2     |
| ILEC SENERATING DETE & ROTARY CONVERTERS                                                                                                    |                                        |                             | 40,009         | 0.19      | 109.7    |
| NATURAL GRO                                                                                                    |                                        |                             | 630,469,799    | 15.41     | 2.8      |
| ACILICOTHERAD.                                                                                                    |                                        |                             | 7,056,665      | 2.91      | 80.3     |
| CENTRAL OTHER AL                                                                                                    |                                        |                             | 1,118,017      | 4.87      | 76.8     |
| YELEPHONE SETS.                                                                                                    |                                        |                             | 112,591        | 0.38      | 168.6    |
| FRUIT OR VEDETARLE MUCKS                                                                                                    |                                        |                             | 855,840        | 0.06      | 9        |
| LIQUITIED PETRICLEUM DAX (LPD).                                                                                                    |                                        |                             | 110,305,983    | 3.69      | 75.9     |
| COMPLETER SLAFFOR PC OF MACHINES FROM                                                                                                    |                                        |                             | 70,090,084     | 15.54     | 2.7      |
| COTTON NAME                                                                                                    |                                        |                             | 15,689,018     | 0.05      | 1255.0   |
| COMPLETER CREINE                                                                                                    |                                        |                             | 51             | 1.61      | 1        |
| REPROLEUM DOLE & LUBRICHERSINDED                                                                                                    |                                        |                             | 7,639,350,923  | 9.57      |          |
| DERINGER PROVES BY PERSON FOR BURELE                                                                                                    |                                        |                             | 1,813,430      | 14        | 12.6     |
| AUX COMPRESSOR FAILERS                                                                                                    |                                        |                             | 596,119        | 0.19      | 98.8     |
| INFORTER, MINULE SALER                                                                                                    |                                        |                             | 71.132         | 0.03      | 82.7     |

This is detailed level information which includes STRN, Business Name, taxable sales, effective rate, input tax, output tax, I/O ratio, refund, refund ratio and Income Tax.

Clicking 'Reg No' displays period wise summary of the selected case. Tax Year is selected and information based on Sales Tax returns is displayed. Following screen appears:

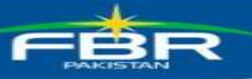

| Tax Period Wi | se Revenue Analysis                                                                                                    | :          |                |              |                |               |            |                   |
|---------------|----------------------------------------------------------------------------------------------------|------------|----------------|--------------|----------------|---------------|------------|-------------------|
| Tax           | Office of a statement of Sector Statement of Sector Statement of Sector Statement of Sector Sector S | Tax        | Year: 0910 🔻   | Reg name/No: | ohoasohoone wy | a zhongrang t | ELECOM PAN | OSTAN (PVT.) (75) |
| Tax Period    | Taxable Sales                                                                                                    | Sales Tax  | Effective Rate | Input Tax    | Output Tax     | I/O Ratio     | Refund     | Refund Ratio      |
| 201006        | 436,952,744                                                                                                    | 42,792,942 | 9.79           | 1,431,548    | 69,614,960     | 2.06          |            |                   |
| 201003        | 154,065,244                                                                                                    | 2,465,044  | 1.60           | 9,540,842    | 24,650,439     | 38.70         |            |                   |
| 201002        | 321,647,319                                                                                                    | 5,146,357  | 1.60           | 1,401,444    | 51,463,571     | 2.72          |            |                   |
| 201001        | 92,362,631                                                                                                    | 1,477,802  | 1.60           | 304,841      | 14,778,021     | 2.06          |            |                   |
| 200912        | 145,849,368                                                                                                    | 2,333,590  | 1.60           | 3,803,174    | 23,335,899     | 16.30         |            |                   |
| 200911        | 1,361,271,126                                                                                                    | 21,712,820 | 1.60           | 3,860,403    | 217,735,862    | 1.77          |            |                   |
| 200910        | 297,308,075                                                                                                    | 4,756,929  | 1.60           | 6,358,886    | 47,569,292     | 13.37         |            |                   |
| 200909        | 13,137,862                                                                                                    | 212,069    | 1.61           | 1,046,551    | 2,102,058      | 49.79         |            |                   |
| 200908        | 23,908,194                                                                                                    | 382,552    | 1.60           | 7,962,301    | 3,825,311      | 208.15        |            |                   |
|               | 2.846.502.563                                                                                                    | 81,280,105 | 2.86           | 35,709,990   | 455.075.413    | 7,85          |            |                   |

(

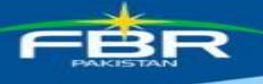

## 5. Dashboard

Dashboard provides summary and overall view of the selected cases. The screen displays various columns related to discrepancies like:

- Purchase
- Zero rated supplies
- Imports
- Exports
- Section 8B
- Commercial Imports
- Short payments
- Further Tax
- Non-Filing of ST & IT Return and IT Withholding Statement Discrepancy
- Inadmissible Input Tax (SRO.490) Discrepancy
- Extra Tax Chapter-XIII Discrepancy
- Reduce Rate Discrepancy
- Inadmissible STWH (SRO.660) Discrepancy

Each column has further three sub columns like

- No of registered persons
- Value
- Tax

| A & P 🕨                   |                                           | Anal     | ysis    |      |                      |         | l        | ashbo   | ard   |      |               |      | Res         | ponse       | :5                  |           |              | Col   | lection  |        |          | C        | Cont | act Doma       | ain Te           | am                    |             |                 | FAQs  |          |      |
|---------------------------|-------------------------------------------|----------|---------|------|----------------------|---------|----------|---------|-------|------|---------------|------|-------------|-------------|---------------------|-----------|--------------|-------|----------|--------|----------|----------|------|----------------|------------------|-----------------------|-------------|-----------------|-------|----------|------|
| Discrepancies             | Acti                                      | ivity Lo | og      |      |                      |         |          |         |       |      |               |      |             |             |                     |           |              |       |          |        |          |          |      |                |                  |                       |             |                 |       |          |      |
| Criteria                  | -                                         |          |         |      |                      |         |          |         |       | _    |               | _    |             |             |                     |           |              | _     |          |        |          |          |      |                |                  |                       |             |                 |       |          |      |
|                           |                                           | _        |         |      |                      |         |          |         | _     |      |               |      |             |             |                     | _         |              |       | _        | Vio    | P.       | for      |      |                |                  |                       |             |                 |       | _        |      |
| Discrepancies T           | ype                                       | : Op     | en      |      | •                    |         | Та       | x Perio | d: A  | LL   | ۲             |      |             |             | Categor             | y: F      | otent        | ial 1 |          | Cas    | es       | lerre    |      |                |                  |                       |             | l               | Back  |          |      |
| RP = Registered Person, S | TW                                        | /H = Sa  | les Tax | c Wi | thheld, l            | T NF    | -<br>rep | resent  | s the | Inco | me Ta         | c No | n File      | r for th    | ne F <b>Y-2</b> 012 | and       | FY-20        | )13,  | Amoun    | t in M | lillio   | n Rs     |      | New Disc       | repar            | icy 🗾 (               | Update      | d Discr         | epano | :y       |      |
| Dashboards.               | ashboards. Sa<br>Purchase Zero Rated Impo |          |         |      |                      |         |          |         |       |      |               |      |             |             | cies have           | e bee     | en fou       | Ind   | in the f | ollow  | ings     |          |      |                |                  |                       |             |                 |       |          |      |
|                           |                                           | Purch    | ase     | 2    | Zero Rate<br>Supplie | ed<br>s |          | Import  | 5     | Re   | educe<br>Rate | Se   | ction<br>BB | Inadr<br>SR | nis.STWH<br>10 660  | Sł<br>Pay | iort<br>ment | F     | urther 1 | ſax    | ST<br>NF | IT<br>NF | п    | WH NF          | Ina<br>Inpu<br>4 | dmis<br>It SRO<br>190 | Extra]<br>X | Гах(CH.<br>III) |       | Total    |      |
|                           | RP.                                       | Value    | Tax     | RP.  | . Value              | Tax     | RP.      | Value   | Tax   | RP.  | Value         | RP.  | Тах         | RP.         | Тах                 | RP.       | Тах          | RP.   | Value    | Тах    | RP.      | RP.      | RP.  | ST<br>Purchase | RP.              | Tax                   | RP.         | Tax             | RP.   | Value    | Tax  |
| CORPORATE RTO KARACHI     | 24                                        | 3,077    | 496     | 8    | 969                  | 0       | 13       | 1,841   | 372   | 17   | 1,856         | 24   | 90          | 17          | 10                  | 2         | 1            | 7     | 6,353    | 64     | 2        | 28       | 9    | 1,403          | 6                | 20                    | 0           | 0               | 158   | 14096.53 | 1052 |
| CORPORATE RTO LAHORE      | 8                                         | 715      | 46      | 25   | 10,706               | 0       | 4        | 138     | 25    | 25   | 3,470         | 24   | 143         | 51          | 97                  | 2         | 1            | 15    | 5,655    | 57     | 1        | 16       | 10   | 1,372          | 12               | 101                   | 4           | 6               | 198   | 20683.71 | 477  |
| LTU ISLAMABAD             | 8                                         | 138      | 22      | 2    | 611                  | 0       | 0        | 0       | 0     | 1    | 12            | 0    | 0           | 16          | 524                 | 2         | 2            | 2     | 228      | 2      | 0        | 0        | 0    | 0              | 6                | 18                    | 0           | 0               | 37    | 989.05   | 568  |
| LTU KARACHI               | 19                                        | 1,872    | 303     | 11   | 6,156                | 0       | 0        | 0       | 0     | 19   | 3,110         | 12   | 152         | 50          | 393                 | 5         | 30           | 22    | 82,759   | 828    | 0        | 0        | 2    | 301            | 25               | 299                   | 0           | 0               | 165   | 93896.98 | 2004 |
| LTU LAHORE                | 5                                         | 635      | 97      | 6    | 2,741                | 0       | 0        | 0       | 0     | 9    | 1,051         | 12   | 296         | 40          | 397                 | 1         | 6            | 8     | 8,733    | 87     | 0        | 1        | 0    | 0              | 11               | 55                    | 0           | 0               | 93    | 13159.27 | 938  |
| LTU-II KARACHI            | 2                                         | 60       | 10      | 5    | 956                  | 0       | 0        | 0       | 0     | 5    | 777           | 5    | 26          | 15          | 61                  | 1         | 1            | 5     | 5,357    | 54     | 0        | 3        | 4    | 485            | 7                | 73                    | 0           | 0               | 53    | 7149.84  | 225  |
| RTO ABBOTTABAD            | 0                                         | 0        | 0       | 0    | 0                    | 0       | 0        | 0       | 0     | 1    | 53            | 1    | 2           | 6           | 6                   | 0         | 0            | 2     | 6,860    | 69     | 0        | 1        | 2    | 560            | 1                | 0                     | 0           | 0               | 14    | 6913.59  | 77   |
| RTO BAHAWALPUR            | 1                                         | 194      | 35      | 3    | 1,117                | 0       | 0        | 0       | 0     | 0    | 0             | 1    | 2           | 3           | 11                  | 0         | 0            | 1     | 427      | 4      | 1        | 3        | 0    | 0              | 1                | 0                     | 0           | 0               | 14    | 1738.15  | 52   |
| RTO FAISALABAD            | 12                                        | 850      | 107     | 19   | 3,993                | 0       | 6        | 846     | 140   | 16   | 2,146         | 10   | 50          | 14          | 74                  | 2         | 1            | 13    | 5,820    | 58     | 4        | 14       | 10   | 2,182          | 8                | 18                    | 0           | 0               | 128   | 13654.21 | 448  |
| RTO GUJRANWALA            | 0                                         | 0        | 0       | 0    | 0                    | 0       | 0        | 0       | 0     | 2    | 80            | 0    | 0           | 7           | 23                  | 0         | 0            | 0     | 0        | 0      | 1        | 4        | 0    | 0              | 0                | 0                     | 0           | 0               | 14    | 80.14    | 23   |
| RTO HYDERABAD             | 3                                         | 156      | 25      | 2    | 285                  | 0       | 1        | 94      | 18    | 2    | 249           | 4    | 18          | 14          | 22                  | 4         | 2            | 3     | 224      | 2      | 0        | 3        | 3    | 599            | 5                | 31                    | 0           | 0               | 44    | 1008.45  | 118  |

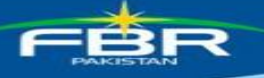

After selecting tax period and clicking 'View report' leads to the following screen:

The Head of respective LTU/CRTO/RTO may view CREST cases both assigned to respective Zonal Heads and unassigned (if any). The system by default shows Potential Cases as shown in below image.

| Discrepancie                                                                                                    | s Ty | pe: O | pen  |       | •       |       |     | Tax Pe  | riod : | ALI   |        | ·     |        | [           | Category  | Po    | tentia | •    | ]     | <u>Viev</u><br>Cas | w Ref<br>es | erre | <u>d</u> |                |      |        |         | Bac     | k   |        |       |
|----------------------------------------------------------------------------------------------------|------|-------|------|-------|---------|-------|-----|---------|--------|-------|--------|-------|--------|-------------|-----------|-------|--------|------|-------|--------------------|-------------|------|----------|----------------|------|--------|---------|---------|-----|--------|-------|
| RP = Registered Person                                                                                                    | n, S | TWH = | Sale | s Tax | Withhel | d, IT | NF  | represe | nts ti | he In | come T | ax N  | on Fil | ler for the | FY-2012 a | and F | Y-2013 | , An | nount | in Mi              | llion       | Rs.  | N        | ew Discrep     | ancy | Update | ed Disc | repancy | /   |        |       |
| Dashboards.                                                                                                    |      |       |      |       |         |       |     |         |        | Sale  | s Tax  | / Inc | ome    | Tax disc    | crepancie | es ha | ve be  | en f | ound  | in th              | e fo        | low  | ings     | i.             |      |        |         |         |     |        |       |
| Purchase Zero Rated<br>Supplies Imports Reduce Section Inadmis.STWH SRO 660 Payment Further Tax ST IT IT WH NF Inadmis.Input ExtraTax(CH. Total SRO 400 XIII) Total<br>RP. Value Tax RP. Value Tax RP. Value Tax RP. Value RP. Tax RP. Tax RP. Tax RP. Tax RP. Value Tax RP. RP. RP. RP. RP. RP. Purchase RP. Tax RP. Value Tax RP. Value Tax RP. Va |      |       |      |       |         |       |     |         |        |       |        |       |        |             |           |       |        |      |       |                    |             |      |          |                |      |        |         |         |     |        |       |
|                                                                                                    | RP.  | Value | Tax  | RP.   | Value   | Tax   | RP. | Value   | Tax    | RP.   | Value  | RP.   | Tax    | RP.         | Tax       | RP.   | Тах    | RP.  | Value | Tax                | RP.         | RP.  | RP.      | ST<br>Purchase | RP.  | Tax    | RP.     | Tax     | RP. | Value  | Tax   |
| CIR Z 01                                                                                                    | з    | 588   | 94   | 0     | 0       | 0     | 1   | 5       | 1      | 0     | 0      | 3     | 4      | 1           | 4         | c     | 0      | 0    | 0     | 0                  | 0           | 0    | 0        | 0              | 0    | 0      | 0       | 0       | 8   | 594    | 103   |
| CIR Z 03                                                                                                    | 6    | 298   | 48   | 0     | 0       | 0     | 4   | 257     | 46     | 0     | 0      | 6     | 17     | 0           | 0         | c     | 0      | 1    | 836   | 8                  | 1           | 0    | 0        | 0              | 0    | 0      | 0       | 0       | 18  | 1392   | 120   |
| CIR Z 04                                                                                                    | 14   | 2,361 | 387  | 2     | 207     | 0     | 12  | 1,109   | 223    | з     | 230    | 17    | 38     | 4           | 1         | c     | 0      | 4    | 906   | 9                  | 6           | 4    | 0        | 0              | 0    | 0      | 0       | 0       | 62  | 4813   | 657   |
| CIR Z 05                                                                                                    | 6    | 361   | 61   | 0     | 0       | 0     | 5   | 1,438   | 261    | 0     | 0      | 6     | 15     | 2           | 0         | c     | 0      | 0    | 0     | 0                  | 0           | 0    | 0        | 0              | 1    | 4      | 0       | 0       | 20  | 1798   | 341   |
| Unassigned_Cases                                                                                                    | 4    | 1,103 | 177  | 2     | 3,510   | 0     | з   | 793     | 137    | 3     | 755    | 7     | 46     | 1           | 3         | c     | 0      | 1    | 361   | 4                  | 0           | 44   | 0        | 0              | 0    | 0      | 0       | 0       | 92  | 6522   | 367   |
| WH_Unassigned_Cases                                                                                                    | 0    | 0     | 0    | 0     | 0       | 0     | 0   | 0       | 0      | 0     | 0      | 0     | 0      | 0           | 0         | c     | 0      | 0    | 0     | 0                  | 0           | 0    | 18       | 2,064          | 0    | 0      | 0       | 0       | 18  | 2064   | 0     |
| Total                                                                                                    | 33   | 4,711 | 767  | 4     | 3,717   |       |     | 3,602   | 668    |       | 985    | 39    | 120    |             |           |       |        | 6    | 2,103 |                    |             | 48   | 18       | 2,064          |      | 4      |         |         | 218 | 17,183 | 1,588 |

To view all cases option "All" under Category be used as shown in below image.

| Discrepancie           | s Typ | e: Op  | en      |      | •                    |         | Тар | c Period | d: ALI    |         | •            |          |           | Cat            | egory :       | ALL        |             | •     | <u>Vi</u><br>Ca | ew F<br>ises | Refer    | red    |      |                |                    |                     |                | В             | ick   |        |       |
|------------------------|-------|--------|---------|------|----------------------|---------|-----|----------|-----------|---------|--------------|----------|-----------|----------------|---------------|------------|-------------|-------|-----------------|--------------|----------|--------|------|----------------|--------------------|---------------------|----------------|---------------|-------|--------|-------|
| RP = Registered Person | n, S1 | WH = 5 | Sales T | ax W | ïthheld,             | IT NI   | rep | resents  | s the Inc | come    | e Tax N      | lon Fi   | ler fo    | r the FY-2     | 2012 and      | I FY-2     | 013, 1      | Amo   | unt in I        | Aillio       | n Rs.    | . 📕 Ne | w Di | iscrepancy     | ν <mark>—</mark> ι | Ipdate              | d Disc         | repar         | су    |        |       |
| Dashboards.            |       |        |         |      |                      |         |     |          | Sale      | s Ta    | ix / In      | come     | Tax       | discrep        | ancies        | have       | beer        | ı foı | Ind in          | the          | follo    | wings. |      |                |                    |                     |                |               |       |        |       |
|                        |       | Purcha | se      | z    | ero Rato<br>Supplie: | ed<br>s |     | Impor    | ts        | Re<br>F | duce<br>tate | Sec<br>8 | tion<br>B | Inadmi:<br>SRO | 5.STWH<br>660 | Sh<br>Payı | ort<br>nent | Fu    | rther T         | ax           | ST<br>NF | ITNF   | г    | T WH NF        | Ina<br>Inpu<br>4   | dmis<br>t SRO<br>90 | Extr<br>(CH. ) | aTax<br>XIII) |       | Total  |       |
|                        | RP.   | Value  | Tax     | RP.  | Value                | Tax     | RP. | Value    | Tax       | RP.     | Value        | RP.      | Тах       | RP.            | Тах           | RP.        | Тах         | RP.   | Value           | Tax          | RP.      | RP.    | RP.  | ST<br>Purchase | RP.                | Tax                 | RP.            | Тах           | RP.   | Value  | Tax   |
| CIR Z 01               | 19    | 1,218  | 164     | 11   | 1,700                | 0       | 22  | 199      | 40        | 4       | 30           | 27       | 30        | 93             | 26            | 4          | 0           | 10    | 782             | 8            | 31       | 0      | 0    | 0              | 2                  | 2                   | 0              | 0             | 225   | 3958   | 271   |
| CIR Z 02               | 1     | 35     | 6       | 7    | 22                   | 0       | 3   | 6        | 6         | 0       | 0            | 2        | 18        | 7              | 3             | 0          | 0           | 1     | 70              | 1            | 2        | 66     | 0    | 0              | 0                  | 0                   | 0              | 0             | 23    | 133    | 34    |
| CIR Z 03               | 38    | 1,407  | 247     | 19   | 343                  | 0       | 50  | 1,534    | 286       | 1       | 7            | 69       | 151       | 192            | 80            | 5          | 1           | 11    | 1,840           | 18           | 86       | 54     | 0    | 0              | 2                  | 2                   | 0              | 0             | 480   | 5147   | 786   |
| CIR Z 04               | 142   | 6,980  | 1,206   | 51   | 2,218                | 0       | 215 | 3,995    | 1,015     | 17      | 431          | 246      | 584       | 614            | 198           | 15         | з           | 62    | 9,371           | 94           | 276      | 235    | 0    | 0              | 6                  | 133                 | 0              | 0             | 1650  | 23168  | 3236  |
| CIR Z 05               | 43    | 1,451  | 255     | 11   | 584                  | 0       | 24  | 1,641    | 300       | 5       | 51           | 43       | 92        | 178            | 114           | 0          | 0           | 13    | 1,228           | 12           | 63       | 47     | 0    | 0              | 4                  | 5                   | 1              | 0             | 386   | 4958   | 778   |
| Unassigned_Cases       | 23    | 1,457  | 238     | 27   | 5,751                | 0       | 31  | 941      | 179       | 7       | 815          | 52       | 128       | 132            | 37            | 5          | 1           | 7     | 2,218           | 22           | 48       | 3,137  | 0    | 0              | 0                  | 0                   | 0              | 0             | 4924  | 11199  | 605   |
| WH_Unassigned_Cases    | 0     | 0      | 0       | 0    | 0                    | 0       | 0   | 0        | 0         | 0       | 0            | 0        | 0         | 0              | 0             | 0          | 0           | 0     | 0               | 0            | 0        | 0      | 95   | 9,478          | 0                  | 0                   | 0              | 0             | 95    | 9478   | 0     |
| Total                  | 266   | 12,548 | 2,116   | 126  | 10,618               |         | 345 | 8,316    | 1,826     | 34      | 1,334        | 439      | 1,003     | 1,216          | 458           | 29         |             | 104   | 15,509          | 155          | 506      | 3,539  | 95   | 9,478          | 14                 | 142                 |                |               | 7,783 | 58,041 | 5,710 |

Similarly, the Zonal Head/Range Head and Unit Officer may view all CREST cases as shown in the following images:-

## Zonal Head Dashboard

| Discre            | panc | ies Typ | e : ( | Open |                      | Ŧ       |         | Та     | x Pe  | iod :   | ALL         | •        |           |                  | Cate     | jory :     | ALL         |      | •       | <u>v</u> | /iew R<br>Cases | leferr   | ed.  |                |             |                    |             | Ba             | ack   |        |       |
|-------------------|------|---------|-------|------|----------------------|---------|---------|--------|-------|---------|-------------|----------|-----------|------------------|----------|------------|-------------|------|---------|----------|-----------------|----------|------|----------------|-------------|--------------------|-------------|----------------|-------|--------|-------|
| RP = Registered I | Pers | on, S1  | WH =  | Sale | es Tax V             | ithhe   | eld, 11 | NF rep | orese | nts ti  | ne Incol    | me Ta    | ax Nor    | n Filer for t    | he FY-20 | 12 and     | 1 FY-2      | 013, | Amou    | nt in    | Millio          | n Rs.    | - /  | Vew Discre     | epancy      | Upda               | ted Dis     | crepan         | cy    |        |       |
| Dashboards.       |      |         |       |      |                      |         |         |        |       |         | Sales       | Tax /    | Inco      | me Tax d         | liscrepa | ncies      | have        | bee  | en foun | d ir     | the             | follov   | wing | js.            |             |                    |             |                |       |        |       |
|                   |      | Purcha  | se    | Z    | ero Rate<br>Supplies | ed<br>i |         | Import | s     | Re<br>R | duce<br>ate | Sec<br>8 | tion<br>B | Inadmis<br>SRO ( | .STWH    | Sh<br>Payr | ort<br>nent | Fu   | rther T | ax       | ST<br>NF        | IT<br>NF | r    | T WH NF        | Inadn<br>SR | nis Input<br>O 490 | Extra<br>XI | iax(CH.<br>II) |       | Total  |       |
|                   | RP.  | Value   | Тах   | RP.  | Value                | Tax     | RP.     | Value  | Тах   | RP.     | Value       | RP.      | Тах       | RP.              | Tax      | RP.        | Тах         | RP.  | Value   | Tax      | RP.             | RP.      | RP.  | ST<br>Purchase | RP.         | Tax                | RP.         | Tax            | RP.   | Value  | Tax   |
| ADC IR Z 04 R 01  | 23   | 410     | 67    | 9    | 369                  | 0       | 7       | 108    | 19    | 0       | 0           | 16       | 28        | 123              | 37       | 0          | 0           | 0    | 0       | 0        | 14              | 84       | 0    | 0              | 2           | 23                 | 0           | 0              | 195   | 888    | 172   |
| ADC IR Z 04 R 02  | 71   | 3,681   | 621   | 30   | 1,563                | 0       | 148     | 2,096  | 594   | 13      | 344         | 152      | 367       | 309              | 87       | 11         | 3           | 37   | 6,670   | 67       | 163             | 143      | 0    | 0              | 3           | 2                  | 0           | 0              | 991   | 14512  | 1743  |
| ADC IR Z 04 R 03  | 32   | 1,940   | 360   | 4    | 164                  | 0       | 34      | 645    | 150   | 1       | 10          | 42       | 95        | 102              | 28       | 3          | 0           | 18   | 2,118   | 21       | 59              | 8        | 0    | 0              | 0           | 0                  | 0           | 0              | 302   | 4877   | 655   |
| ADC IR Z 04 R 04  | 16   | 948     | 158   | 8    | 122                  | 0       | 26      | 1,146  | 253   | з       | 76          | 36       | 94        | 80               | 46       | 1          | 0           | 7    | 583     | 6        | 40              | 0        | 0    | 0              | 1           | 108                | 0           | 0              | 219   | 2890   | 666   |
| Total             | 142  | 6,979   | 1,206 |      | 2,218                |         | 215     | 3,995  | 1,016 | 17      | 430         | 246      | 584       | 614              | 198      |            |             | 62   | 9,371   | 94       | 276             | 235      |      |                | e           | 133                |             |                | 1,707 | 23,167 | 3,236 |

#### **Range Head Dashboard**

| Discrepancies Type : Op           | en   |         | Ŧ      |        | Та                   | x Pe    | riod | ALL     |       | •       |             |          |            | Category         | : ALL   |           | •           |     | <u>View F</u><br>Cases | Refe  | rred     |          |       |                |                  |                     |              | Ba            | ck         |        |       |
|-----------------------------------|------|---------|--------|--------|----------------------|---------|------|---------|-------|---------|-------------|----------|------------|------------------|---------|-----------|-------------|-----|------------------------|-------|----------|----------|-------|----------------|------------------|---------------------|--------------|---------------|------------|--------|-------|
| RP = Registered Person, STWH = S  | Sale | s Tax W | lithhe | ld, IT | NF rep               | rese    | nts  | the Inc | ome   | Tax     | Von Fi      | ler fo   | or the     | FY-2012 a        | and FY- | 2013,     | Amo         | unt | in Millio              | n Rs  | s. 💼     | Nev      | v Dis | crepancy       | U U              | odated              | l Disci      | repan         | c <b>y</b> |        |       |
| Dashboards.                       |      |         |        |        |                      |         |      | Sale    | s Tax | c / In  | come        | Ta       | k dis      | crepancie        | es hav  | e bee     | n fou       | Ind | in the                 | follo | win      | gs.      |       |                |                  |                     |              |               |            |        |       |
|                                   |      | Purcha  | se     | z      | ero Rate<br>Supplies | ed<br>s | 1    | Impor   | ts    | Re<br>R | duce<br>ate | Sec<br>{ | tion<br>3B | Inadmis<br>SRO ( | .STWH   | Sh<br>Pay | ort<br>nent | F   | urther T               | ax    | ST<br>NF | IT<br>NF | n     | WH NF          | Ina<br>Inpu<br>4 | dmis<br>t SRO<br>90 | Extr<br>(CH. | aTax<br>XIII) |            | Total  |       |
|                                   | RP.  | Value   | Тах    | RP.    | Value                | Tax     | RP.  | Value   | Tax   | RP.     | Value       | RP.      | Tax        | RP.              | Тах     | RP.       | Tax         | RP. | Value                  | Tax   | RP.      | RP.      | RP.   | ST<br>Purchase | RP.              | Тах                 | RP.          | Tax           | RP.        | Value  | Tax   |
| AC IR E & C Z-4 U-8               | 1    | 6       | 1      | 1      | 44                   | 0       | 0    | 0       | 0     | 0       | 0           | 0        | 0          | 0                | 0       | 0         | 0           | 0   | 0                      | 0     | 0        | 0        | 0     | 0              | 0                | 0                   | 0            | 0             | 2          | 50     | 1     |
| Deputy Commissioner E & C Z-4 U-4 | 36   | 2,244   | 369    | 10     | 451                  | 0       | 71   | 780     | 323   | 6       | 275         | 59       | 219        | 112              | 23      | 6         | 1           | 15  | 2,139                  | 21    | 73       | 7        | 0     | 0              | 2                | 1                   | 0            | 0             | 409        | 5939   | 961   |
| Deputy Commissioner E & C Z-4 U-5 | 11   | 516     | 96     | 5      | 55                   | 0       | 29   | 828     | 174   | 2       | 16          | 21       | 30         | 74               | 32      | 1         | 0           | 10  | 1,542                  | 15    | 19       | 0        | 0     | 0              | 0                | 0                   | 0            | 0             | 173        | 3060   | 348   |
| Deputy Commissioner E & C Z-4 U-6 | 23   | 916     | 155    | 14     | 1,013                | 0       | 48   | 488     | 97    | 5       | 54          | 72       | 118        | 123              | 32      | з         | 2           | 12  | 2,988                  | 30    | 71       | 92       | 0     | 0              | 1                | 0                   | 0            | 0             | 505        | 5463   | 434   |
| Unassigned_Cases                  | 0    | 0       | 0      | 0      | 0                    | 0       | 0    | 0       | 0     | 0       | 0           | 0        | 0          | 0                | 0       | 1         | 0           | 0   | 0                      | 0     | 0        | 42       | 0     | 0              | 0                | 0                   | 0            | 0             | 51         | 0      | 0     |
| Total                             | 71   | 3,682   | 621    | 30     | 1,563                |         | 148  | 2,096   | 594   | 13      | 345         | 152      | 367        | 309              | 87      | 11        | 3           | 37  | 6,669                  | 66    | 163      | 141      |       |                | 3                | 1                   |              |               | 1,140      | 14,512 | 1,744 |

#### Unit Officer Dashboard

| Discrepancies Type : Op           | en   |        | •     | •      | Та                  | x Pe    | riod | : ALI  | -    | •    |               |          |             | Categor          | y: ALL  |            | •           |     | View F<br>Cases | tefer | red      |          |                    |                    |                     |              | Back          |     |       |     |
|-----------------------------------|------|--------|-------|--------|---------------------|---------|------|--------|------|------|---------------|----------|-------------|------------------|---------|------------|-------------|-----|-----------------|-------|----------|----------|--------------------|--------------------|---------------------|--------------|---------------|-----|-------|-----|
| RP = Registered Person, STWH = S  | ales | Tax V  | Vithh | eld, I | T NF rep            | orese   | ents | the In | com  | e Ta | x Non F       | iler     | for th      | e FY-2012        | and FY- | 2013,      | Amo         | unt | in Millio       | n Rs  |          | New      | Discrepancy        | / <mark>U</mark> p | dated l             | Discre       | pancy         |     |       |     |
| Dashboards.                       |      |        |       |        |                     |         |      | Sale   | s Ta | ax / | Incom         | e Ta     | ax di       | screpanci        | ies hav | e bee      | en foi      | Ind | in the          | follo | win      | gs.      |                    |                    |                     |              |               |     |       |     |
|                                   | F    | Purcha | se    | z      | ero Rate<br>Supplie | ed<br>s | I    | mport  | 5    | Re   | educe<br>late | Ser<br>{ | ction<br>BB | Inadmis<br>SRO ( | .STWH   | Sh<br>Payı | ort<br>ment | Fi  | irther T        | ax    | ST<br>NF | IT<br>NF | IT WH NF           | Ina<br>Inpu<br>4   | dmis<br>t SRO<br>90 | Extr<br>(CH. | aTax<br>XIII) |     | Total |     |
|                                   | RP.  | Value  | Tax   | RP.    | Value               | Tax     | RP.  | Value  | Tax  | RP.  | Value         | RP.      | Тах         | RP.              | Тах     | RP.        | Tax         | RP. | Value           | Tax   | RP.      | RP.      | RP. ST<br>Purchase | RP.                | Tax                 | RP.          | Tax           | RP. | Value | Tax |
| Deputy Commissioner E & C Z-4 U-6 | 23   | 916    | 155   | 14     | 1,013               | 0       | 48   | 488    | 97   | 5    | 54            | 72       | 118         | 123              | 32      | 3          | 2           | 12  | 2,988           | 30    | 71       | 92       | 0                  | 1                  | 0                   | 0            | 0             | 505 | 5463  | 434 |
| Total                             | 23   | 916    | 155   | 14     | 1,013               |         | 48   | 488    | 97   | 5    | 54            | 72       | 118         | 123              | 32      | 3          | 2           |     | 2,988           | 30    | 71       | 92       |                    | 1                  |                     |              |               | 505 | 5,463 | 434 |

To view Temp Deferred Cases option **"Temp Deferred"** be used under **Discrepancies Type** as shown in the below image:-

| Discrepancies Type : Te           | mp Do | eferred | I 🔻     | т                  | ax Pe   | eriod | : ALI  | -    | Ŧ       |             |            |          | Catego        | ry: ALL       |            | •           |                     | View F<br>Cases | tefer | rred     |          |                    |                     |                     | [            | Back          |     |       |     |
|-----------------------------------|-------|---------|---------|--------------------|---------|-------|--------|------|---------|-------------|------------|----------|---------------|---------------|------------|-------------|---------------------|-----------------|-------|----------|----------|--------------------|---------------------|---------------------|--------------|---------------|-----|-------|-----|
| RP = Registered Person, STWH = S  | ales  | Tax Wi  | thheld, | IT NF re           | prese   | ents  | the In | com  | e Ta    | x Non I     | Filer f    | or th    | e FY-201      | 2 and FY-     | 2013,      | Amo         | unt i               | n Millio        | n Rs  | i. 🗖     | Vew      | Discrepancy        | Up                  | dated l             | Discre       | pancy         |     |       |     |
| Dashboards.                       |       |         |         |                    |         |       | Sale   | s Ta | ax /    | Incom       | ie Ta      | x di     | screpan       | cies hav      | e bee      | en fou      | i <mark>nd</mark> i | n the           | folla | win      | js.      |                    |                     |                     |              |               |     |       |     |
| Dashboards.                       |       |         | e i     | ero Rat<br>Supplie | ed<br>s | I     | mport  | 5    | Re<br>R | duce<br>ate | Sect<br>81 | ion<br>3 | Inadmi<br>SRO | s.STWH<br>660 | Sh<br>Payı | ort<br>nent | Fu                  | rther T         | ax    | ST<br>NF | IT<br>NF | IT WH NF           | Inac<br>Input<br>49 | dmis<br>t SRO<br>90 | Extr<br>(CH. | aTax<br>XIII) |     | Total |     |
|                                   | RP.   | Value   | Tax RP  | . Value            | Tax     | RP.   | Value  | Tax  | RP.     | Value       | RP.        | Tax      | RP.           | Тах           | RP.        | Тах         | RP.                 | Value           | Tax F | RP. F    | <b>.</b> | RP. ST<br>Purchase | RP.                 | Tax                 | RP.          | Tax           | RP. | Value | Tax |
| Deputy Commissioner E & C Z-4 U-6 | 107   | 202     | 34 (    | 0 0                | 0       | 30    | 58     | 9    | 0       | 0           | 276        | 58       | 0             | 0             | 7          | 0           | 34                  | 0               | 4     | 0        | 0        | 0 0                | 1                   | 0                   | 0            | 0             | 629 | 260   | 105 |
| Total                             | 107   | 202     | 34      |                    |         | 30    | 58     |      |         |             | 276        | 58       |               |               | 7          |             | 34                  |                 |       |          |          |                    |                     |                     |              |               | 629 | 260   | 105 |

The Unit officer may view referred cases (if any) from other LTUs/CRTOs/RTOs by pressing **"View Referred Cases"** as shown in below image:

| Discrepancies Type: Te            | mp De    | eferre | d 👻   |        | т     | ax Pe | eriod | i : AL | L    | Ŧ    |               |           |           | Catego        | ry: ALL       |            | •           | Ľ     | View<br>Cases | Refe  | rred     |          |                  |     |                    |                     | [            | Back          |     |       |     |
|-----------------------------------|----------|--------|-------|--------|-------|-------|-------|--------|------|------|---------------|-----------|-----------|---------------|---------------|------------|-------------|-------|---------------|-------|----------|----------|------------------|-----|--------------------|---------------------|--------------|---------------|-----|-------|-----|
| RP = Registered Person, STWH = S  | ales     | Tax W  | ithhe | ld, 11 | NF re | pres  | ents  | the In | com  | e Ta | x Non I       | Filer f   | or th     | e FY-201      | 2 and FY-     | 2013,      | Amo         | unt i | n Millio      | on R  | s. 🗖     | Nev      | v Discrepan      | су  | Upo                | dated L             | Discre       | pancy         |     |       |     |
| Dashboards.                       |          |        |       |        |       |       |       | Sale   | es T | ax / | Incom         | ie Ta     | x di      | screpan       | cies hav      | e bee      | n fou       | ind i | in the        | folle | owir     | ıgs.     |                  |     |                    |                     |              |               |     |       |     |
|                                   | hboards. |        |       |        |       |       |       | import | 5    | Re   | educe<br>Rate | Sect<br>8 | tion<br>B | Inadmi<br>SRO | s.STWH<br>660 | Sh<br>Payı | ort<br>nent | Fu    | rther T       | ax    | ST<br>NF | IT<br>NF | IT WH NE         | 1   | Inac<br>nput<br>49 | lmis<br>I SRO<br>90 | Extr<br>(CH. | aTax<br>XIII) |     | Total |     |
|                                   | RP.      | Value  | Tax   | RΡ.    | Value | Tax   | RP.   | Value  | Tax  | RP.  | Value         | RP.       | Tax       | RP.           | Тах           | RP.        | Тах         | RP.   | Value         | Tax   | RP.      | RP.      | RP. ST<br>Purcha | e R | Р.                 | Tax                 | RP.          | Tax           | RP. | Value | Tax |
| Deputy Commissioner E & C Z-4 U-6 | 107      | 202    | 34    | 0      | 0     | 0     | 30    | 58     | 9    | 0    | 0             | 276       | 58        | 0             | 0             | 7          | 0           | 34    | 0             | 4     | 0        | 0        | 0                | 0   | 1                  | 0                   | 0            | 0             | 629 | 260   | 105 |
| Tota                              | 107      | 202    | 34    |        |       |       | 30    | 58     | 9    |      |               | 276       | 58        |               |               | 7          |             | 34    |               |       |          |          |                  |     |                    |                     |              |               | 629 | 260   | 105 |

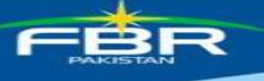

## 5.1. Purchase Discrepancies

Details of purchase discrepancy are displayed upon clicking the RPs column under the heading of Purchase Discrepancy and following screen will be displayed:

On this screen you can view the details of taxpayers in their purchase anomalies, once the system has identified a discrepancy, and intimation is sent to taxpayer, the reply of this intimation is due within 15 days of the date of intimation

|       | A         | a P                 |         | Analysis          | 1 B -                      | Dashboard                  | Disc       | repancies               | C            | ollectio | 'n      | Contac     | t Domain Tear            | n         | FAQS    |                |              |                     |
|-------|-----------|---------------------|---------|-------------------|----------------------------|----------------------------|------------|-------------------------|--------------|----------|---------|------------|--------------------------|-----------|---------|----------------|--------------|---------------------|
| Тах   | of        | fice Uni            | its:    |                   |                            |                            |            |                         |              |          |         |            |                          |           |         |                |              |                     |
|       |           |                     |         | Tax Period:       | ALL 🔻                      |                            | Office:    | UTU IBLAM               | 4640 ·       |          |         |            | NTN/STRN:                |           |         | Intimation     | Status: 😐    | ALL 🔘 Intimated     |
|       |           |                     | Disc    | repancy Type:     | Purhcase                   | •                          | Sort by:   | Resnonse a<br>Desc Orde | awaited from | *        |         | D<br>Gre   | ays Passed<br>ater than: |           | į.      |                |              |                     |
|       |           |                     |         | Sector:           | ALL                        |                            |            |                         |              |          |         |            |                          |           | •       |                |              |                     |
|       |           |                     |         | Sub-sector:       | ALL 🔻                      |                            |            |                         |              |          |         |            |                          |           |         |                |              |                     |
|       |           |                     |         |                   |                            |                            | Se         | nd Intimation           | n View       | Report   | B       | lack       |                          |           |         |                |              |                     |
| Filer | NP        | = Filer No<br>Total | Pages   | ient, Filer-P = F | iler with Paym<br>First Pa | ent , Black color repr     | esents the | e response a            | awaited from | Tax Off  | icer Si | de., Red c | olor represents          | Last Page | se awai | ted from Ta    | x Payer Side | Is: 128             |
|       |           |                     | ,       |                   |                            |                            |            |                         | View         |          | Disc    | View       |                          | Resp      | onse Av | waited         |              |                     |
|       | ir.<br>Io | Period              | NTN     | Name / Busine     | ss Name                    | Total Discrepancy<br>Value | Sales Tax  | Return                  | Discrepancy  | Profile  | All R   | esponses   | From                     | Since     | Count   | Days<br>Passed | Intimate     | Intimate<br>History |
|       | 1         | 201207              |         | CHINA LANTE       | 2                          | 44,262,540                 | 7,287,63   | 1 Pay-Filer             | Discrepancy  | Profile  |         | 囚          | Tax Payer                | 9/20/2013 | 0       | 13             | 6            | View                |
|       | 2         | 201107              | 0637148 | DRIVER PETRICUL   | ELMITED                    | 6,700                      | 1,07       | 2 Pay-Filer             | Discrepancy  | Profile  | 囚       |            | Tax Payer                | 8/22/2013 | 0       | 42             | 1            | View                |
| E     | 3         | 201107              | 0711379 | CHINA LINETED     | þ                          | 10,422,094                 | 1,665,21   | 3 Pay-Filer             | Discrepancy  | Profile  | A       | A          | Tax Payer                | 8/27/2013 | 0       | 37             | 3            | View                |
|       | 4         | 201107              | 0710363 | W/E ALCATEL U     | UCENT PARLETS              | N 758,438                  | 126,77     | 1 Pay-Filer             | Discrepancy  | Profile  | 因       | 人          | Tax Paver                | 8/27/2013 | 0       | 37             | 6            | View                |
|       | 5         | 201107              | CADAS?  | BUARD INDUSTR     | CERTING. ENG               | 1,196,928                  | 191,50     | 8 Pay-Filer             | Discrepancy  | Profile  | A       |            | Tax Paver                | 8/23/2013 | 0       | 41             | 1            | View                |
|       | 6         | 201107              |         | Attack Raffmary   | Umited                     | 22,717,244                 | 3,634,75   | 9 Pay-Filer             | Discrepancy  | Profile  | 囚       |            | Tax Paver                | 8/22/2013 | 0       | 42             | 1            | View                |
|       | 7         | 201107              | 0637118 | HERE CLEAN EN     | PLO447308                  | 69,848                     | 11,10      | 6 Pay-Filer             | Discrepancy  | Profile  | 囚       |            | Tax Payer                | 8/22/2013 | 0       | 42             | 1            | View                |
|       | 8         | 201107              | 0627649 | WHEN WORKLING     | STATES LINCTE              | D 165,600                  | 26,49      | 6 Pay-Filer             | Discrepancy  | Profile  |         |            | Tax Paver                | 8/23/2013 | 0       | 41             | 1            | View                |
| m     | 9         | 201107              |         | MAN NORTH OF      | T.) LINITED                | 63,339                     | 10,13      | 4 Pay-Filer             | Discrepancy  | Profile  | 囚       |            | Tax Paver                | 8/23/2013 | 0       | 41             | 1            | View                |

## **Blinking Mechanism**

There is an important column on this screen namely "From" under the heading of "Response waited"

|             | Respo     | onse Aw       | aited          | I de la secono de la composición de la composición de la composición de la composición de la composición de la |
|-------------|-----------|---------------|----------------|----------------------------------------------------------------------------------------------------|
| From        | Since     | Count<br>Down | Days<br>Passed | Intimate<br>Count                                                                                              |
| 🔶 Tax Payer | 9/20/2013 | 0             | 13             | 6                                                                                                    |
| 🏓 Tax Payer | 8/22/2013 | 0             | 42             | 1                                                                                                    |
| 🔶 Tax Payer | 8/27/2013 | 0             | 37             | 3                                                                                                    |
| 🏓 Tax Payer | 8/27/2013 | 0             | 37             | 6                                                                                                    |
|             | 0/22/2012 | 0             | 41             | 4                                                                                                    |

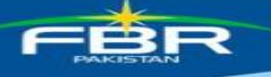

If the response is pending on taxpayer side, System will show a blinking icon in red color, and if the response is pending from tax officer side then system will show a blinking icon in black color in order to withdraw the attention of tax official

You can also view the Discrepancy in formatted PDF document, Responses against that discrepancy, and detailed intimation history by clicking the appropriate PDF icon.

#### 5.2. Zero rated supplies

It is the second column of main dash board where you can view the details of discrepancies related to erroneous zero rated supplies

Upon clicking the link of RPs you will be shown a detailed list of zero rated supplies discrepancies where each column is self-explanatory, like the purchase discrepancy here again you will have blinking mechanism

|        | A 8       | k P      |            | Analysis         |                | Dashboard                           | Disc         | repancies                     | Colle        | ction   |       | Contact Do        | main Tean       | n I                      | FAQS           |                                        |                     |
|--------|-----------|----------|------------|------------------|----------------|-------------------------------------|--------------|-------------------------------|--------------|---------|-------|-------------------|-----------------|--------------------------|----------------|----------------------------------------|---------------------|
| Тах    | Off       | lice Uni | its:       |                  |                |                                     |              |                               |              |         |       |                   |                 |                          |                |                                        |                     |
|        |           |          |            |                  |                |                                     | 5.95         |                               |              |         | 16    |                   | 100000          |                          |                | 11 0 0 0 0 0 0 0 0 0 0 0 0 0 0 0 0 0 0 | la seca a           |
|        |           |          |            | Tax Period:      | ALL 👻          |                                     | Office:      | LTU ISLAMABA                  | • •          |         |       | NTN               | STRN:           |                          | Intim          | ation Status:                          | ALL O Intimated     |
|        |           |          | Discr      | repancy Type:    | Supply         |                                     | rt by:       | Resnonse awai<br>Desc Order 👻 | ited from 🔻  |         |       | Days I<br>Greater | Passed<br>than: |                          |                |                                        |                     |
|        |           |          |            | Sector:          | ALL            |                                     |              |                               |              |         |       |                   |                 |                          | -              |                                        |                     |
|        |           |          |            | Sub-sector:      | ALL 🔻          |                                     |              |                               |              |         |       |                   |                 |                          |                |                                        |                     |
|        |           |          |            |                  |                |                                     | s            | end Intimation                | View Repo    | ort     | Back  | ¢                 |                 |                          |                |                                        |                     |
| Filer- | NP =      | Total    | Pages      | ent, Filer-P = F | iler with Paym | ent, Black color represe<br>ce Next | nts th       | e response awai               | ted from Tax | Officer | Side. | , Red color r     | epresents t     | he response<br>Last Page | e awaited fro  | Total Rec                              | side.<br>ords: 136  |
|        |           |          |            |                  |                |                                     | _            |                               | View         |         | Dis   | View              |                 | Resp                     | onse Awaite    | d                                      |                     |
|        | ie.<br>No | Period   | NTN        | Name / Busin     | ess Name       | Total Discrepancy<br>Value          | Sales<br>Tax | Return<br>Status              | Discrepancy  | Profile |       | Responses         | From Sinc       | e Count<br>Down          | Days<br>Passed | Intimate<br>Count                      | Intimate<br>History |
|        | 1         | 201111   | 0.000      | CENANE SALME     | the product    | 41,488,237                          | 1            | Nil-Filer                     | Discrepancy  | Profile | 囚     | 囚                 |                 |                          |                | 0                                      |                     |
|        | 2         | 201111   | 24.77143   | RIZMING TEXT     | ILE WILLE      | 6,527,370                           |              | Pay-Filer                     | Discrepancy  | Profile |       |                   |                 |                          |                | 0                                      |                     |
|        | 3         | 201109   | 0.0000-04  | DENNE SHUME      | IN FORME       | 52,639,500                          |              | Nil-Filer                     | Discrepancy  | Profile |       | 囚                 |                 |                          |                | 0                                      |                     |
| [77]   | 4         | 201203   | 0000.44    | DENNIS SALMA     | on Forme       | 206,000                             |              | Nil-Filer                     | Discrepancy  | Profile |       | 囚                 |                 |                          |                | 0                                      |                     |
|        | 5         | 201201   | 0.000.0044 | CENTRE SALMA     | IN FORME       | 14,877,585                          | 8            | Nil-Filer                     | Discrepancy  | Profile |       |                   |                 |                          |                | 0                                      |                     |
|        | 6         | 201112   | 1000.044   | CREARING SALING  | in Folia       | 21,822,305                          | 6            | Nil-Filer                     | Discrepancy  | Profile |       | 乙                 |                 |                          |                | 0                                      |                     |
|        | 7         | 201107   |            | KIEWINE TEXT     | ILE MILLE      | 2,590,000                           |              | Pay-Filer                     | Discrepancy  | Profile |       |                   |                 |                          |                | 0                                      |                     |
|        | 8         | 201301   | 0437080    | RIZHING TENT     | ULE WOLLS      | 4,578,000                           |              | Pay-Filer                     | Discrepancy  | Profile |       |                   | 1.1             |                          |                | 0                                      |                     |

## **5.3 Imports Discrepancies**

Upon clicking the RPs column under the heading of Imports on main dashboard you will have details about import discrepancies as shown in below image:

|        | A         | 8. P      |          | Analysis                    | 8 - <b>b</b>   | Das        | hboard                        | Discre            | pancies                 | Coll         | ection           |        | Contact D         | omain Team           | F          | AQs           |                |                 |                    |           |
|--------|-----------|-----------|----------|-----------------------------|----------------|------------|-------------------------------|-------------------|-------------------------|--------------|------------------|--------|-------------------|----------------------|------------|---------------|----------------|-----------------|--------------------|-----------|
| Та     | x Of      | ffice Ui  | nits:    |                             |                |            |                               |                   |                         |              |                  |        |                   |                      |            |               |                |                 |                    |           |
|        |           |           |          | Tax Period:                 | ALL            | •          | c                             | ffice: 📢          | TU ISLAMAB              | 40 ·         | -0               |        | N                 | N/STRN:              |            | In            | timation SI    | tatus: 0        | ALL 🔘 In           | timated   |
|        |           |           | Dis      | crepancy Type:              | Import         |            | ▼ So                          | rt by: R          | esponse aw<br>esc Order | aited from 🔻 |                  |        | Day<br>Great      | s Passed<br>er than: |            |               |                |                 |                    |           |
|        |           |           |          | Sector:                     | ALL            |            |                               |                   |                         |              |                  |        |                   |                      |            | -             |                |                 |                    |           |
| File   | r-NP      | = Filor P | ion-Payn | Sub-sector:                 | ALL •          | Payment, P | lack color represe            | Send<br>nts the r | Intimation              | View Re      | port<br>x Office | Back   | C Red colo        | r represents th      | e response | awaited       | i from Tax     | Payer Sid       | le.                |           |
| 122.00 |           | Tota      | I Pages  | 5:1                         | Fi             | rst Page   | Next                          | 1                 | Go to pe                | sge 1        | Go               |        | Previ             | ous [                | Last Page  | J             | То             | tal Rec         | ords: 9            |           |
|        |           |           |          |                             |                |            |                               |                   |                         | View         | 2                | Disc   | View<br>repancies |                      | Respo      | nse Awa       | aited          |                 |                    | _         |
|        | Sr.<br>No | Period    | NTN      | Name / Busine               | ss Name        |            | Total<br>Discrepancy<br>Value | Sales Ta          | x Return<br>Status      | Discrepancy  | Profile          | All Re | esponses          | From                 | Since      | Count<br>Down | Days<br>Passed | Intima<br>Count | te Intim<br>Histor | ate<br>ry |
|        | 1         | 201203    | 2017210  | MIS IDJAMABA                | D RINKING      |            | 84,106                        | 282.5             | 96 Nil-Filer            | Discrepancy  | Profile          | 囚      | L                 | 🟓 Tax Payer          | 8/31/2013  | 0             | 33             | 1               | <u>v</u>           | ew.       |
| 10     | 2         | 201110    | \$307300 | NUS ISLAMADA                | D FARME        |            | 2,481,279                     | 397,0             | 05 Nil-Filer            | Discrepancy  | Profile          | 囚      |                   | 🗭 Tax Payer          | 8/31/2013  | 0             | 33             | 1               | <u>v</u>           | iew       |
|        | 3         | 201206    | 2017203  | WIS ISLAMADA                | D FARME        |            | 67,144                        | 225,6             | 05 Nil-Filer            | Discrepancy  | Profile          | 囚      |                   | Tax Payer            | 8/31/2013  | 0             | 33             | 1               | V                  | iew       |
| 1      | 4         | 201212    | 2021990  | HIS KARACHI S<br>HOLLE      | 17885, 818-1   | HILLING    |                               | 674,7             | 13 Nil-Filer            | Discrepancy  | Profile          | 囚      |                   | 📫 Tax Payer          | 9/3/2013   | 0             | 30             | 1               | V                  | iew       |
|        | 5         | 201110    | 2463600  | HUS WERRICH   HARDET NR PUT | PROPERTY AND A | CALS       | 8,663                         | 103,64            | 41 Nil-Filer            | Discrepancy  | Profile          | 囚      |                   | Tax Payer            | 8/31/2013  | 0             | 33             | 1               | <u>v</u>           | iew       |
| 0      | 6         | 201202    | 1242321  | HUS WERHOOK                 | 101,711 ()     | NR.E       | 1,196,169                     | 191,3             | 87 Pay-Filer            | Discrepancy  | Profile          | 囚      |                   | 🗭 Tax Payer          | 8/31/2013  | 0             | 33             | 1               | V                  | iew       |
|        | 7         | 201209    | 20117010 | HUS DELANNER                | D FARME        |            | 93,495                        | 314,14            | 42 Nil-Filer            | Discrepancy  | Profile          | 囚      |                   | Tax Payer            | 9/3/2013   | 0             | 30             | 1               | - V                | iew       |
| 111    | 8         | 201204    | 2017010  | HUE ISLAMADAS               | ) FARMS        |            | 408,653                       | 1,373,0           | 74 Nil-Filer            | Discrepancy  | Profile          |        |                   | Payer                | 8/31/2013  | 0             | 33             | 1               | V                  | iew       |

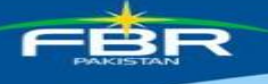

Same blinking mechanism can be seen on this screen as well.

Also you can change the searching criteria just above the list in order to perform your desired search like shown below:

| ax Office Units:  |          |          |                                         |                              |    |                    |
|-------------------|----------|----------|-----------------------------------------|------------------------------|----|--------------------|
| Tax Period:       | ALL V    | Office:  | RTO ABBOTTABAD ¥                        | NTN/STRN:                    | 11 | Intimation Status: |
| Discrepancy Type: | Import - | Sort by: | Response awaited from T<br>Desc Order T | Days Passed<br>Greater than: |    |                    |
| Sector:           | ALL      |          |                                         |                              | •  |                    |
| Sub-sector:       | ALL 🔻    |          |                                         |                              |    |                    |
|                   |          | S        | and Intimation View Report              | Back                         |    |                    |

## **5.4.** Exports Discrepancies

Upon clicking the RPs column under the heading of Exports on main dashboard you will have details about export discrepancies as shown in below image:

| 3       | A 8      | P               | Analysis          |                | Dashboard                  | Disc             | repanci           | <b>65</b>               | Collec   | tion (        | Contact Domain 1             | eam          | FAQ      | 5              |                   |                     |
|---------|----------|-----------------|-------------------|----------------|----------------------------|------------------|-------------------|-------------------------|----------|---------------|------------------------------|--------------|----------|----------------|-------------------|---------------------|
| Tax     | Off      | ice Units:      |                   |                |                            |                  |                   |                         |          |               |                              |              |          |                | *                 |                     |
|         |          |                 | Tax Period:       | ALL 🔻          |                            | Office:          | 870 FA            | 154LABAD                |          | 1             | NTN/STRN:                    | -            |          | Intimatio      | n Status: 💿       | ALL                 |
|         |          | Disc            | repancy Type:     | Export         | -                          | Sort by:         | Resnon<br>Desc Or | se awaited fro<br>der 🔻 | m 🔻      |               | Days Passed<br>Greater than: |              |          |                |                   |                     |
|         |          |                 | Sector:           | ALL            |                            |                  |                   |                         |          | -             |                              | -            |          | -              |                   |                     |
|         |          |                 | Sub-sector:       | ALL 🕶          |                            |                  |                   |                         |          |               |                              |              |          |                |                   |                     |
|         |          |                 |                   |                |                            | s                | end Intima        | ition Vi                | iew Repo | rt Back       |                              |              |          |                |                   |                     |
| Filer-N | NP =     | Filer Non-Paym  | ient, Filer-P = F | iler with Payn | nent , Black color rep     | resents th       | e respon          | se awaited fro          | m Tax    | Officer Side. | Red color represe            | nts the resp | onse awa | aited from 1   | lax Payer Sid     | e.                  |
| -       |          | Total Pages     | ::1               | First P        | age Nex                    | t                | 0                 | to to page 1            | 60       | Minur         | Previous                     | Last         | 2aga     |                | Total Reco        | ords: 8             |
|         |          |                 |                   |                |                            |                  |                   | View                    |          | Discrepan     | cies                         | Res          | ponse Av | raited         |                   |                     |
|         | r.<br>10 | Period NTN      | Name / Busine     | ess Name       | Total Discrepancy<br>Value | Sales F<br>Tax S | leturn<br>Itatus  | Discrepancy             | Profile  | All Respons   | es From                      | Since        | Count    | Days<br>Passed | Intimate<br>Count | Intimate<br>History |
|         | 1        | 201207 (444431) | AND AND BRIDTH    | INS ZARAL      | 1,360,686                  | i N              | iil-Filer         | Discrepancy             | Profile  |               | 🗭 Tax Pay                    | er 2/6/2013  | 0        | 239            | 2                 | View                |
|         | z        | 201207          | COMPORTING        | 4              | 5,032,548                  | N                | iil-Filer         | Discrepancy             | Profile  |               | 🗭 Tax Pay                    | er 8/27/201  | 3 0      | 37             | 4                 | View                |
|         | з        | 201207 2        | AL-A212 8010      | m.ex           | 2,563,783                  | P                | ay-Filer          | Discrepancy             | Profile  | 囚             | 🗭 Tax Pay                    | er 2/6/2013  | 0        | 239            | 2                 | View                |
| [77]    | 4        | 201207 340140   | E.M. APZHL BRT    | 11.79.1565     | 4,247,564                  | N                | il-Filer          | Discrepancy             | Profile  | 囚             | Tax Pay                      | ar 2/6/2013  | 0        | 239            | 2                 | View                |
| m       | 5        | 201207 21211    | N/S 8.4435+ 75    | DITURE WILLS   | 1,461,400                  | N                | iil-Filer         | Discrepancy             | Profile  | 囚             | Tax Pay                      | er 2/6/2013  | 0        | 239            | 2                 | View                |
|         | 6        | 201207 11114    | UNTER YES         |                | 6,596,285                  | N                | iil-Filer         | Discrepancy             | Profile  | 因             | Tax Pay                      | er 2/6/2013  | 0        | 239            | 2                 | View                |
|         | 7        | 201207 111111   | N/5 5.5. FH843    | IC8            | 2,600,895                  | N                | lil-Filer         | Discrepancy             | Profile  | Z             | 🗭 Tax Pay                    | er 2/6/2013  | 0        | 239            | 2                 | View                |
| 1771    | 8        | 201207 (11114)  | CRES STYLE        |                | 1,784,324                  | N                | lil-Filer         | Discrepancy             | Profile  | N             | Tax Pay                      | ar 2/6/2013  | 0        | 239            | 2                 | View                |
| 1       | 1        |                 |                   |                |                            | 12               |                   |                         | 1        |               |                              |              |          |                | 11                |                     |

Same blinking mechanism can be seen on this screen as well.

Also you can change the searching criteria just above the list in order to perform your desired search like shown below:

| x Office Units:   |        |   |          |                                         |                              |                |                        |
|-------------------|--------|---|----------|-----------------------------------------|------------------------------|----------------|------------------------|
| Tax Period:       | ALL    |   | Office:  | RTO ABBOTTABAD 🔻                        | NTN/STRN:                    | Intimation Sta | atus: 🔘 ALL 🔘 Intimate |
| Discrepancy Type: | Import | • | Sort by: | Response awaited from *<br>Desc Order * | Days Passed<br>Greater than: |                |                        |
| Sector:           | ALL    | 5 |          |                                         |                              | •              |                        |
| Sub-sector:       | ALL ¥  |   |          |                                         |                              |                |                        |

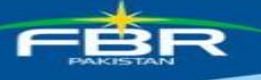

## 5.5. Section 8B Discrepancies

If you will click on any link of the RPs column under heading "Section 8B", the details of discrepancies related to section 8B will be displayed be system as shown in below image:

|         | & P               |                     | Analysis                          |              | Dashb              | oard       | Dis         | crepancie           | IS (                    | Collectio       | on       | Conta         | ct Domain Tea              | im        | FAQs     |                |             |                 |
|---------|-------------------|---------------------|-----------------------------------|--------------|--------------------|------------|-------------|---------------------|-------------------------|-----------------|----------|---------------|----------------------------|-----------|----------|----------------|-------------|-----------------|
| Tax C   | office U          | nits:               |                                   |              |                    |            |             |                     |                         |                 |          |               |                            |           |          |                |             |                 |
| -       |                   |                     | Tax Period:                       | ALL          | •                  | 1          | Office      | CTU 15U             | magao +                 |                 |          |               | NTN/STRN:                  |           |          | Intimation     | Status: 🧕   | ALL O Intimated |
|         |                   | Dis                 | crepancy Type:                    | Section 8    | в 👻                |            | Sort by     | Resnons<br>Desc Ord | e awaited from<br>der 🔻 | n <b>*</b>      |          | Gr            | Days Passed<br>eater than: |           | 1        |                |             |                 |
|         |                   |                     | Sector:                           | ALL          |                    | -          |             |                     |                         |                 |          |               |                            |           |          |                |             |                 |
|         |                   |                     | Sub-sector:                       | ALL 🔻        |                    |            |             |                     |                         |                 |          |               |                            |           |          |                |             |                 |
|         |                   |                     |                                   |              |                    |            |             | Send Intimat        | ion Vie                 | w Report        | Ba       | ck            |                            |           |          |                |             |                 |
| Filer-N | P = Filer<br>Tota | Non-Payn<br>al Page | nent, Filer-P = F<br>5 <b>: 1</b> | Filer with P | t Page             | k color re | epresents t | he respons<br>Go    | e awaited from          | n Tax Off<br>Go | icer Sid | e., Red       | color represents           | Last Pac  | ise awai | ted from Ta    | x Payer Sid | ».<br>rds: 11   |
| _       |                   |                     |                                   |              |                    |            |             |                     | View                    |                 | Vi       | ew<br>pancies |                            | Respo     | onse Aw  | aited          |             |                 |
| Sr.     | Period            | NTN                 | Name / Busine                     | ss Name      | Total Dis<br>Value | crepancy   | Sales Tax   | Return              | Discrepancy             | Profile         | All Resp | oonses        | From                       | Since     | Count    | Days<br>Passed | Intimate    | Intimate        |
| 1       | 20120             | 7 273296            | MIS ON GAS PA                     | 11.70        |                    |            | 342,313     | Pay-Filer           | Discrepancy             | Profile         | J        |               | Tax Payer                  | 8/28/2013 | 0        | 36             | 3           | View            |
| E 2     | 20120             | 7 0837240           | ADVAR ADDACID                     | 15           |                    |            | 599,453     | Pay-Filer           | Discrepancy             | Profile         | ス        |               | Tax Payer                  | 2/6/2013  | 0        | 239            | 2           | View            |
| 3       | 20120             | 7 2130493           | NUS TRIVING TO                    | 140645       |                    |            | 2,283,707   | 7 Nil-Filer         | Discrepancy             | Profile         | Z        | 囚             | Tax Payer                  | 8/28/2013 | 0        | 36             | 50          | View            |
| E 4     | 20120             | 7 23236-01          | MAGN DODTINGS                     | UTORS .      |                    |            | 538,90      | Pay-Filer           | Discrepancy             | Profile         | 지        |               | Tax Paver                  | 2/6/2013  | 0        | 239            | 2           | View            |
| 5       | 20120             | 7 3 5 3 3 3 4 4     | A said in married                 | NO LINE      |                    |            | 727,719     | Nil-Filer           | Discrepancy             | Profile         | A        |               | Tax Paver                  | 2/6/2013  | 0        | 239            | 2           | View            |
| 6       | 20120             | 7 109710            | CITS 01074184                     | 1048         |                    |            | 781,019     | Nil-Filer           | Discrepancy             | Profile         | A        |               | Tax Payer                  | 2/6/2013  | 0        | 239            | 2           | View            |
| 7       | 20120             | 7                   | BANKIA TOMA                       | (PROVINE)    |                    |            | 1,316,804   | Nil-Filer           | Discrepancy             | Profile         | A        |               | Tax Paver                  | 9/9/2013  | 0        | 24             | 5           | View            |
| 8       | 20120             | 7 1354523           | 1015 AL-1085AB                    | CENERT       |                    |            | 918,043     | 7 Nil-Filer         | Discrepancy             | Profile         | A        |               | Tax Payer                  | 2/6/2013  | 0        | 239            | 2           | View            |
| 9       | 20120             | 7 1108671           | NU BARON TRA                      | 5005         |                    |            | 3,903.484   | Pay-Filer           | Discrepancy             | Profile         | A        |               | Tax Baunt                  | 2/6/2013  | 0        | 239            | 2           | View            |

Same blinking mechanism can be seen on this screen as well.

Also you can change the searching criteria just above the list in order to perform your desired search like shown below:

| x Office Units:   |        |            |                                         |                              |              |                          |
|-------------------|--------|------------|-----------------------------------------|------------------------------|--------------|--------------------------|
| Tax Period:       | ALL 🔻  | Office:    | RTO ABBOTTABAD 🔻                        | NTN/STRN:                    | Intimation 5 | Status: 🖲 ALL 🔘 Intimate |
| Discrepancy Type: | Import | ▼ Sort by: | Response awaited from 💌<br>Desc Order 💌 | Days Passed<br>Greater than: |              |                          |
| Sector:           | ALL    |            |                                         |                              | •            |                          |
| Sub-sector:       | ALL 🔻  |            |                                         |                              |              |                          |
|                   |        | Se         | nd Intimation View Report               | Back                         |              |                          |

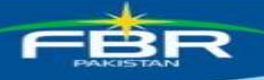

## **5.6 Commercial Importers Discrepancies**

Upon clicking the link under sub column (RPs) of main column namely "Comm. Imp", System will display the details of discrepancies related to commercial importers:

| A & I       | P                                         |                               | Analysis                                                 |            | Dashboard                                                      | Disc                   | repancies                             | 5 C                                                                       | ollection                                           | Contac                                                  | t Domain Tea                       | m                                                    | FAQs                                           |                                                     |                                               |                                |                                       |
|-------------|-------------------------------------------|-------------------------------|----------------------------------------------------------|------------|----------------------------------------------------------------|------------------------|---------------------------------------|---------------------------------------------------------------------------|-----------------------------------------------------|---------------------------------------------------------|------------------------------------|------------------------------------------------------|------------------------------------------------|-----------------------------------------------------|-----------------------------------------------|--------------------------------|---------------------------------------|
|             |                                           |                               |                                                          |            |                                                                |                        |                                       |                                                                           |                                                     |                                                         |                                    |                                                      |                                                |                                                     |                                               |                                |                                       |
| Tax Offic   | ce Unit                                   | s:                            |                                                          |            |                                                                |                        |                                       |                                                                           |                                                     |                                                         |                                    |                                                      |                                                |                                                     |                                               |                                |                                       |
|             |                                           |                               | Tax Period:                                              | ALL 🔻      |                                                                | Office:                | L7U 15LAP                             | walo -                                                                    |                                                     |                                                         | NTN/STRN:                          |                                                      | -11                                            | Intimation                                          | Status:                                       | ALL                            | 🖱 Intima                              |
|             |                                           | Discr                         | epancy Type:                                             | Commercial | Import 👻                                                       | Sort by:               | Response<br>Desc Orde                 | awaited from                                                              | •                                                   | Gre                                                     | ays Passed                         |                                                      |                                                |                                                     |                                               |                                |                                       |
|             |                                           |                               | Sector:                                                  | ALL        |                                                                |                        |                                       |                                                                           |                                                     |                                                         |                                    |                                                      | •                                              |                                                     |                                               |                                |                                       |
|             |                                           |                               |                                                          |            |                                                                |                        |                                       |                                                                           |                                                     |                                                         |                                    |                                                      |                                                |                                                     |                                               |                                |                                       |
|             |                                           |                               | Sub-sector:                                              | ALL 🔻      |                                                                |                        |                                       |                                                                           |                                                     |                                                         |                                    |                                                      |                                                |                                                     |                                               |                                |                                       |
|             |                                           |                               | Sub-sector:                                              | ALL 🔻      |                                                                | Se                     | and Intimatio                         | on View                                                                   | Report                                              | Back                                                    |                                    |                                                      |                                                |                                                     |                                               |                                |                                       |
| iler-NP = I | Filer Non                                 | 1-Payme                       | Sub-sector:                                              | ALL •      | ient , Black color rep                                         | Se<br>resents the      | end Intimatio                         | awaited from                                                              | Report<br>Tax Office                                | Back<br>Fr Sides , Red c                                | olor represents                    | the respon                                           | se await                                       | ted from Ta                                         | x Payer S                                     | iide.                          | 2                                     |
| iler-NP = I | Filer Non<br>Total P                      | <sup>1-Payme</sup><br>Pages : | Sub-sector:<br>nt, Filer-P = Fi<br>: <b>1</b>            | ALL        | nent , Black color rep<br>ige Nex                              | Seresents the          | end Intimatio<br>e response<br>Got    | awaited from<br>to page 1                                                 | Report<br>Tax Office                                | Back<br>r Side, , Red c                                 | color represents                   | the respon                                           | se await<br>e                                  | ted from Ta<br><b>T</b>                             | x Payer S<br>Total Red                        | <sup>iide.</sup><br>cords:     | 2                                     |
| iler-NP = I | Filer Non<br>Total P                      | <sup>1-Payme</sup><br>Pages : | Sub-sector:<br>nt, Filer-P = Fi<br>: 1                   | ALL        | nent, Black color rep<br>ice Nex                               | Seresents the          | end Intimatio<br>e response<br>Got    | awaited from<br>to page 1                                                 | Report<br>Tax Office                                | Back<br>F Side, , Red c                                 | color represents                   | the respon                                           | se await<br>e                                  | ted from Ta<br><b>T</b>                             | x Payer S<br>Total Rec                        | iide.<br>cords:                | 2                                     |
| iler-NP = I | Filer Non<br>Total P                      | 1-Payme<br>Pages :            | Sub-sector:<br>.nt, Filer-P = Fi<br>: 1                  | ALL        | nent , Black color rep<br>10e Nex                              | Se<br>resents the      | end Intimatio<br>e response<br>Got    | on View<br>awaited from<br>to page 1<br>View                              | Report<br>Tax Office<br>Go                          | Back<br>Fr Side, , Red c<br>Pr<br>View<br>Discrepancies | color represents<br>evious         | the respon<br>Last Pag<br>Resp                       | se await<br>e<br>onse Aw                       | ted from Ta<br>T<br>raited                          | x Payer S<br>Total Ree                        | iide,<br>cords:                | 2                                     |
| iler-NP = 1 | Filer Non<br>Total F                      | 1-Payme<br>Pages :<br>TN N    | Sub-sector:<br>nt, Filer-P = Fi<br>: 1<br>(ame / Busines | ALL        | nent , Black color rep<br>Ige Nex<br>Total Discrepanc<br>Value | Seresents the          | e response<br>Got<br>Return<br>Status | on View<br>awaited from<br>to page 1<br>View<br>Discrepancy               | Report<br>Tax Office<br>Go                          | View<br>View<br>Niscrepancies                           | color represents<br>evious<br>From | the respon                                           | se await<br>e<br>onse Aw<br>Count<br>Down      | ted from Ta<br>T<br>vaited<br>Days<br>Passed        | x Payer S<br>Total Red<br>Intimat             | iide,<br>cords:<br>te In       | 2<br>ntimate                          |
| iler-NP = 1 | Filer Non<br>Total F<br>eriod N1<br>01207 | Pages :                       | Sub-sector:<br>nt, Filer-P = Fi<br>: 1                   | ALL        | nent , Black color rep<br>ige Nex<br>Total Discrepanc<br>Value | Sales<br>Tax<br>118,92 | Return<br>Status<br>1 Pay-Filer       | n View<br>awaited from<br>to page 1<br>View<br>Discrepancy<br>Discrepancy | Report<br>Tax Office<br>Go<br>Profile Al<br>Profile | View<br>Discrepancies                                   | evious<br>From<br>Tax Paye         | the respon<br>Last Pag<br>Resp<br>Since<br>6/14/2013 | se await<br>e<br>onse Aw<br>Count<br>Down<br>0 | ted from Ta<br>T<br>vaited<br>Days<br>Passed<br>111 | x Payer S<br>otal Rec<br>Intima<br>Count<br>4 | iide,<br>cords:<br>te Ir<br>Hi | 2<br>ntimate<br>istory<br><u>View</u> |

You will have blinking mechanism on this screen as well. Also on search criteria you can perform any search you want:

| Tax Office Units:                         |                               |                  |                                         |                                    |                       |                     |                 |
|-------------------------------------------|-------------------------------|------------------|-----------------------------------------|------------------------------------|-----------------------|---------------------|-----------------|
| Tax Period:                               | ALL 👻                         | Office:          | UTU IBLAMABAD                           | NTN/STRN:                          |                       | Intimation Status:  | ALL O Intimated |
| Discrepancy Type:                         | Commercial Import 👻           | Sort by:         | Response awaited from *<br>Desc Order * | Days Passed<br>Greater than:       |                       |                     |                 |
| Sector:                                   | ALL                           |                  |                                         |                                    | •                     |                     |                 |
| Sub-sector:                               | ALL -                         |                  |                                         |                                    |                       |                     |                 |
| Filer-NP = Filer Non-Payment, Filer-P = F | iler with Payment , Black col | or represents th | e response awaited from Tax O           | fficer Side. , Red color represent | ts the response await | ed from Tax Payer ! | Side.           |
| Total Pages : 1                           | First Page                    | Next             | Go to page 1 Go                         | Previous                           | Last Page             | Total Re            | cords: 2        |

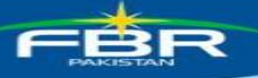

## 5.7. Short Payment Discrepancies

Upon clicking the previously mentioned link under the heading of "Short Payment", you will be shown the details of short payments like this:

| -     | A 4       | & P       |             | Analysis                                         |                     | Dashboard                     | Dis          | crepanc          | ies          | Colle    | ctio        | n Co               | ontact Domain    | Team         | F      | AQs            |                   |                     |                  |
|-------|-----------|-----------|-------------|--------------------------------------------------|---------------------|-------------------------------|--------------|------------------|--------------|----------|-------------|--------------------|------------------|--------------|--------|----------------|-------------------|---------------------|------------------|
| Ta    | of        | fice U    | nits:       |                                                  |                     |                               |              |                  |              |          |             |                    |                  |              |        |                |                   |                     |                  |
|       |           |           |             | Tax Period:                                      | ALL 🝷               |                               | Office       | 1.70 IS          | санавано     | •        |             | 1                  | NTN/STR          | 4:           |        | Inti           | mation Stat       | us: 🔘 ALL           | Intimated        |
|       |           |           | Dis         | crepancy Type:                                   | Short Payme         | nt 👻                          | Sort by      | Desc O           | irder 🔻      |          |             |                    | Greater than     | ed.          |        |                |                   |                     |                  |
|       |           |           |             | Sector:                                          | ALL                 |                               |              |                  |              |          |             |                    |                  |              |        | -              |                   |                     |                  |
| Filer | NP        | = Filer P | ion-Payr    | Sub-sector:                                      | ALL -               | ent Black color               | represents t | Send Intim       | ation        | view Rep | ort         | Back               | Red color repres | cents the re | sponse | awaited (      | from Tax Pa       | ver Side.           |                  |
|       |           | Tota      | I Page      | s:5                                              | First Pa            | ige ]                         | Next         |                  | Go to page 1 | 0        | 0           |                    | Previous         | L La         | t Page | 1              | Total             | Records             | 84               |
|       |           |           |             |                                                  |                     |                               | w            |                  | View         |          | Dis         | View<br>crepancies |                  | Respon       | se Awa | ited           |                   |                     |                  |
|       | Sr.<br>No | Period    | NTN         | Name / Busine                                    | ss Name             | Total<br>Discrepancy<br>Value | Sales Tax    | Return<br>Status | Discrepancy  | Profile  | <b>A</b> II | Responses          | From             | Since        | Count  | Days<br>Passed | Intimate<br>Count | Intimate<br>History | Short<br>Payment |
| (PT)  | 1         | 201306    | 0.014041    | Attack Raffmary                                  | Greekad             |                               | 38,968,565   | Pay-Filer        | Discrepancy  | Profile  | 囚           |                    |                  |              |        |                | 0                 |                     | Intimation       |
|       | 2         | 201306    | 679.2374    | LUTIOLITY STORE<br>CORPORATION<br>CREDUNTED LINE | S<br>OF RMADETAK    |                               | 22,109,387   | Pay-Filer        | Discrepancy  | Profile  | 囚           | 囚                  | Tax Officer      | 9/18/2013    |        | 15             | 4                 | View                | Intimation       |
|       | з         | 201306    | Crimina ma  | BESTINGY CENE                                    | AT LINETED          |                               | 3,530,705    | Pay-Filer        | Discrepancy  | Profile  | 囚           |                    |                  |              |        |                | 0                 |                     | Intimation       |
|       | 4         | 201306    | CH.7.74.74  | PRODUCTION COLF                                  | INCOME LOWER RED    |                               | 2,916,039    | Pay-Filer        | Discrepancy  | Profile  | A           | 因                  |                  |              |        |                | 0                 |                     | Intimation       |
|       | 5         | 201306    | 0637144     | NUTS LADAR INCOME                                | N CREDUKTED         |                               | 2,668,899    | Pay-Filer        | Discrepancy  | Profile  | 囚           |                    |                  |              |        |                | 0                 |                     | Intimation       |
| [77]  | 6         | 201306    | 0.7 1 1 741 | Heatlense Yelds                                  | KILEGACIYNA         |                               | 2,425,321    | Pay-Filer        | Discrepancy  | Profile  |             |                    | Tax Payer        | 8/26/2013    | 0      | 38             | 1                 | View                | Intimation       |
| 1     | 7         | 201307    | OF S & BRAN | COMPORTING TRUE                                  | LINK THE            |                               | 2,387,380    | Pay-Filer        | Discrepancy  | Profile  | 囚           |                    | Tax Payer        | 9/11/2013    | 0      | 22             | 2                 | View                | Intimation       |
|       |           | 15 (J     |             | Shini anan mark na                               | and an inclusion of | 1                             | 1.           | 1                |              | 1.       | -           | -                  | 1                |              | I:     | 1:             |                   | -k-                 | B                |

## 5.8 Further Tax Discrepancies

Further tax discrepancies may be seen by clicking the column under heading "Further Tax", following screen will appear where you can provide the search criteria of your own desire or can view the discrepancies loaded under default search scheme:

| A & P                        | Analysi                  | 5                                   | Dashboard                         | Disc         | repancies             | C            | ollectio | n       | Contac     | t Domain Tea              | m         | FAQs          |                |                   |                     |
|------------------------------|--------------------------|-------------------------------------|-----------------------------------|--------------|-----------------------|--------------|----------|---------|------------|---------------------------|-----------|---------------|----------------|-------------------|---------------------|
| Tax Office Uni               | ts:                      |                                     |                                   |              |                       |              |          |         |            |                           |           |               |                |                   |                     |
|                              | Tax Perio                | d: ALL 👻                            |                                   | Office:      | LTU ISLAM             | • GABA       |          |         |            | NTN/STRN:                 |           |               | Intimation     | Status: 🔘         | LL 🔘 Intimate       |
|                              | Discrepancy Type         | e: Commercial                       | import 👻                          | Sort by:     | Resnonse<br>Desc Orde | awaited from | •        |         | D<br>Gre   | ays Passed<br>ater than:  |           | 1             |                |                   |                     |
|                              | Secto                    | r: ALL                              |                                   | _            |                       |              |          |         |            |                           |           |               |                |                   |                     |
|                              | 500 3000                 |                                     |                                   | Se           | nd Intimatio          | View         | Report   |         | Back       |                           |           |               |                |                   |                     |
| Filer-NP = Filer No<br>Total | Pages: 1                 | Filer with Paym                     | ent, Black color repre<br>pe Next | esents the   | Got                   | awaited from | Go       | icer Si | de., Red c | olor represents<br>evicus | Last Pag  | e await       | ed from Ta     | otal Reco         | ds: 2               |
|                              |                          |                                     |                                   |              |                       |              |          |         |            |                           |           |               |                |                   |                     |
|                              |                          |                                     |                                   |              |                       | View         |          | Disc    | View       |                           | Resp      | onse Aw       | aited          |                   |                     |
| Sr. Period                   | ITN Name / Busi          | ness Name                           | Total Discrepancy<br>Value        | Sales<br>Tax | Return<br>Status      | Discrepancy  | Profile  | All R   | esponses   | From                      | Since     | Count<br>Down | Days<br>Passed | Intimate<br>Count | Intimate<br>History |
| 1 201207                     | IT'LL BALL CONCEPTION TO | Lahartosonome<br>(me il.10mil/matto |                                   | 118,92       | Pay-Filer             | Discrepancy  | Profils  | 囚       | A          | Tax Payer                 | 6/14/2013 | 0             | 111            | 4                 | Misw                |
| 2 201207                     | BEDHEN BLECK, COMM       | art's watten a                      |                                   | 131,658      | Null-Filer            | Discrepancy  | Profile  |         | A          | Tax Payer                 | 8/29/2013 | 0             | 35             | 3                 | View                |
|                              |                          |                                     |                                   |              |                       |              |          |         |            |                           |           |               |                |                   |                     |

Similarly other discrepancies may also be seen by clicking the "RP" column under respective discrepancy.

## 6. Responses

This is another type of summary report where you can view the details of response received by Taxpayers and delivered by tax officials on particular discrepancy.

In-fact when a discrepancy is intimated, responses come from taxpayer side, now tax officials view those responses and do appropriate operations accordingly.

If tax officials feel the response is not sufficient he send taxpayer his observations and this conversation keeps on proceeding until the closure of discrepancy.

These types of conversations may be tracked through this summary report.

|         | A&P 🕨                 | An      | nalysis    |        | Dashboard                  | Re           | sponses     |        | Collection                 | Contac      | t Domain Tea  | am FAQ                 | 5       |
|---------|-----------------------|---------|------------|--------|----------------------------|--------------|-------------|--------|----------------------------|-------------|---------------|------------------------|---------|
| Disc    | repancy Respon        | nse     |            |        |                            |              |             |        |                            |             |               |                        |         |
|         |                       |         |            |        |                            |              |             |        |                            |             |               |                        |         |
|         |                       |         |            |        |                            |              |             |        |                            |             |               |                        |         |
|         | 01/04/201             | 17      |            | 6/08   | /2017                      |              | A11         |        |                            | A11         | -             | ALL                    |         |
| From    | Date: 01/04/20.       | ./      | To Date: 1 | 10/08  | 12011 NIN:                 | Tax          | Period: ALL |        | Discrepancy Type:          | ALL         | Respon        | ISE BY: ALL            | -       |
| Office: | Corporate RTO         | Karack  | hi 🔻 Nan   | me:    |                            |              |             |        |                            |             |               |                        |         |
| Since.  | serperate and         |         | i vai      |        |                            |              |             |        |                            |             |               |                        |         |
|         | Total Pages : 1       | 0 Fir   | rst Page   | N      | ext Previous               | Last Pa      | ige Go to p | age: 1 | Go Total F                 | Records: 1  | 99 View Re    | eport Back             |         |
|         |                       |         |            |        |                            |              |             |        |                            |             |               |                        |         |
|         |                       |         |            |        |                            |              |             |        |                            |             |               |                        |         |
| Sr No   | Related Office        | NTN     | Tax Period | Name   |                            |              | Response By | Amount | Respond Through            |             | Response Date | Discrepancy            | Remarks |
| 1       | Corporate RTO Karachi | 1019227 | 201212     | GULEN  | ET PAKISTAN (PRIVATE) I IN | AITED        | Tax Paver   | 0.00   | Disagree with supporting   | n evidence  | 4/30/2017     | Income Tax Non Filer   | Read    |
| 2       | Corporate RTO Karachi | 0676907 | 201312     | REGAL  | TEXTLE INDUSTRIES (DRIVA   | ATELLIMITED  | Tax Paver   | 0.00   | Disagree with supportin    | ng evidence | 5/3/2017      | Inadmissible Input Tay | Read    |
| 3       | Corporate RTO Karachi | 0676907 | 201307     | REGAL  | TEXTILE INDUSTRIES (PRIVA  | ATE) LIMITED | Tax Paver   | 0.00   | Disagree with supportin    | a evidence  | 5/3/2017      | Inadmissible Input Tax | Read    |
| 4       | Corporate RTO Karachi | 0676907 | 201302     | REGAL  | TEXTILE INDUSTRIES (PRIVA  | ATE) LIMITED | Tax Paver   | 0.00   | Disagree with supportin    | a evidence  | 5/3/2017      | Import                 | Read    |
| 5       | Corporate RTO Karachi | 3359959 | 201212     | M/S RA | UF OASIM TEXTILE(PVT)LTL   | 2            | Tax Payer   | 0.00   | Agree for rectification of | f Return    | 7/31/2017     | Supply                 | Read    |
| 6       | Corporate RTO Karachi | 3359959 | 201210     | M/S RA | UF QASIM TEXTILE(PVT)LTL   | C            | Tax Payer   | 0.00   | Agree for rectification of | f Return    | 8/1/2017      | Supply                 | Read    |
| 7       | Corporate RTO Karachi | 3359959 | 201210     | M/S RA | UF QASIM TEXTILE(PVT)LTL   | כ            | Tax Payer   | 0.00   | Agree for rectification of | f Return    | 8/1/2017      | Supply                 | Read    |
| 8       | Corporate RTO Karachi | 3359959 | 201210     | M/S RA | UF QASIM TEXTILE(PVT)LTL   | σ            | Tax Payer   | 0.00   | Agree for rectification of | f Return    | 8/1/2017      | Supply                 | Read    |
| 9       | Corporate RTO Karachi | 3359959 | 201209     | M/S RA | UF QASIM TEXTILE(PVT)LTL   | ס            | Tax Payer   | 0.00   | Agree for rectification of | f Return    | 8/1/2017      | Supply                 | Read    |
| 10      | Corporate RTO Karachi | 3359959 | 201209     | M/S RA | UF QASIM TEXTILE(PVT)LTL   | σ            | Tax Payer   | 0.00   | Agree for rectification of | f Return    | 8/1/2017      | Supply                 | Read    |
| 11      | Corporate RTO Karachi | 3359959 | 201208     | M/S RA | UF QASIM TEXTILE(PVT)LTL   | ס            | Tax Payer   | 0.00   | Agree for rectification of | f Return    | 8/1/2017      | Supply                 | Read    |
| 12      | Corporate RTO Karachi | 3359959 | 201208     | M/S RA | UF QASIM TEXTILE(PVT)LTL   | σ            | Tax Payer   | 0.00   | Agree for rectification of | f Return    | 8/1/2017      | Supply                 | Read    |
| 13      | Corporate RTO Karachi | 3359959 | 201207     | M/S RA | UF QASIM TEXTILE(PVT)LTL   | σ            | Tax Payer   | 0.00   | Agree for rectification o  | f Return    | 8/1/2017      | Supply                 | Read    |
|         | 5                     |         |            |        |                            |              |             |        |                            |             |               |                        |         |

## 7. Closed Discrepancies

It is another summary report to view the details of discrepancies that are closed, A discrepancy may be closed by an auto-procedure, or when a tax official feels that the response from taxpayer is quite satisfactory he can closed the discrepancy by choosing appropriate option, or a taxpayer submits the amount of discrepancy and gets his discrepancy closed.

This screen shows following columns:

| A & P 🕨               |                                                                                    | Anal     | ysis  | →   |           | Das  | hbo  | ard     |        |        | Respo  | ises |        |           | Collectio | n     |        | Con  | tact D | omai              | n Te  | am   |                           | FA(      | )s    |                     |       |       |       |          |      |
|-----------------------|------------------------------------------------------------------------------------|----------|-------|-----|-----------|------|------|---------|--------|--------|--------|------|--------|-----------|-----------|-------|--------|------|--------|-------------------|-------|------|---------------------------|----------|-------|---------------------|-------|-------|-------|----------|------|
| Discrepancies         |                                                                                    | Activity | y Log |     |           |      |      |         |        |        |        |      |        |           |           |       |        |      |        |                   |       |      |                           |          |       |                     |       |       |       |          |      |
| Criteria              |                                                                                    |          |       |     |           |      |      |         |        |        |        |      |        |           |           |       |        |      |        |                   |       |      |                           |          |       |                     |       |       |       |          |      |
| Discrepancie          | es Ty                                                                              | ype: C   | losed |     | ¥         |      | Т    | ax Peri | od :   | ALL    | •      |      |        |           | Category  | /: P  | otenti | al 🖣 | •      | <u>Vie</u><br>Cas | w Ref | erre | d                         |          |       |                     |       |       | Bac   | k        |      |
| RP = Registered Perso | n, s                                                                               | STWH =   | Sales | Tax | Withheld, | IT N | F re | presen  | ts the | e Inco | ome Ta | ( No | n File | r for the | FY-2012   | and F | Y-201  | 3, A | mount  | in Mi             | llion | Rs.  | New                       | v Discre | oancy | v <mark>U</mark> po | dated | Discr | epanc | y        |      |
| Dashboards.           |                                                                                    |          |       |     |           |      |      |         | S      | ales   | Tax /  | Inco | me 1   | ax dis    | crepanci  | es ha | ave be | een  | found  | in th             | e fo  | llow | ings.                     |          |       |                     |       |       |       |          |      |
|                       | ashboards. Sales Tax / Income Tax discrepancies have been found in the followings. |          |       |     |           |      |      |         |        |        |        |      |        |           |           |       |        |      |        |                   |       |      |                           |          |       |                     |       |       |       |          |      |
|                       | RP.                                                                                | Value    | Tax   | RP. | Value     | Tax  | RP.  | Value   | Tax    | RP.    | Value  | RP.  | Tax    | RP.       | Tax       | RP.   | Tax    | RP.  | Value  | Tax               | RP.   | RP.  | RP. <mark>ST</mark><br>Pu | irchase  | RP.   | Tax                 | RP.   | Tax   | RP.   | Value    | Тах  |
| Corporate RTO Karachi | 14                                                                                 | 1,268    | 212   | 7   | 844       | 0    | 3    | 119     | 25     | 2      | 187    | 8    | 165    | 0         | 0         | 5     | 0      | 12   | 0      | 9                 | 15    | 7    | 6                         | 5,324    | 9     | 31                  | 0     | 0     | 88    | 2411.91  | 443  |
| Corporate RTO Lahore  | 25                                                                                 | 497      | 83    | 17  | 4,505     | 0    | 6    | 136     | 25     | 13     | 1,593  | 21   | 81     | 5         | 6         | 11    | 1      | 36   | 0      | 24                | 21    | 6    | 19                        | 2,468    | 15    | 81                  | 7     | 16    | 203   | 6701.42  | 318  |
| LTU ISLAMABAD         | 18                                                                                 | 2,651    | 448   | 0   | 0         | 0    | 0    | 0       | 0      | 1      | 35     | 6    | 74     | 7         | 121       | 12    | 43     | 15   | 0      | 116               | 2     | 1    | 0                         | 0        | 8     | 26                  | 0     | 0     | 71    | 2188.14  | 829  |
| LTU KARACHI           | 50                                                                                 | 3,659    | 561   | 12  | 4,309     | 0    | 1    | 64      | 10     | 9      | 5,388  | 7    | 124    | 4         | 19        | 13    | 245    | 30   | 0      | 237               | 6     | 0    | 6                         | 1,371    | 12    | 152                 | 0     | 0     | 150   | 13360.18 | 1347 |
| LTU LAHORE            | 45                                                                                 | 3,049    | 462   | 18  | 18,317    | 0    | 2    | 66      | 20     | 19     | 2,411  | 17   | 324    | 14        | 671       | 24    | 41     | 44   | 0      | 268               | 7     | 0    | 5                         | 873      | 34    | 299                 | 4     | 36    | 233   | 23235.06 | 2120 |
| LTU-II KARACHI        | 15                                                                                 | 1,127    | 185   | 2   | 491       | 0    | 5    | 34      | 8      | з      | 251    | 10   | 202    | 3         | 5         | 2     | 113    | 15   | 0      | 93                | 9     | 3    | 5                         | 4,841    | 6     | 89                  | 0     | 0     | 78    | 1903.28  | 695  |

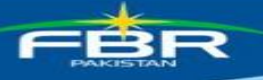

## 8. Activity Log

System has provision to record each and every activity of taxpayer as well as tax officer, this summary report displays the activities performed on system by both type of users

|                  | A&P 🕨          | Anal        | ysis     | •         | Dashboard      | Responses              | Colle       | ection        | Contact Domain Te   | am           | FAQs        |
|------------------|----------------|-------------|----------|-----------|----------------|------------------------|-------------|---------------|---------------------|--------------|-------------|
| Activ            | vity Log:      |             |          |           |                |                        |             |               |                     |              |             |
| Discr            | epancies       | Activit     | y Log    |           |                |                        |             |               |                     |              |             |
| Office<br>Title: | ALL OF         | FICES 🔻 Dat | e From:  | 15-08     | 3-2017 Date To | D: 16-08-2017          | Sort By: No | Of Visit 🔻 🤇  | Order By: Descendin | ✓ View Rep   | ort Back    |
|                  | Total Page     | s:1         | Firs     | t Page    | Next           | Go to page 1           | Go          | Previous      | Last Page           | Total Reco   | rds: 14     |
| SrNo             | Office         |             | Officer  | Name      |                | Designation            | ١           | Visited Date  |                     | No Of Visits | View Detail |
| 1                | Corporate RTO  | Karachi     | Shahid   | Nawaz     |                | Assistant Commissioner | r N         | Wednesday, Au | ugust 16, 2017      | 35           | View        |
| 2                | Corporate RTO  | Karachi     | Kamran   | Shahab    | )              | Assistant Commissioner | r(Prob)     | Wednesday, Au | ugust 16, 2017      | 24           | View        |
| 3                | Corporate RTO  | Karachi     | Shahid   | Nawaz     |                | Assistant Commissioner | r N         | Wednesday, Au | ugust 16, 2017      | 20           | View        |
| 4                | Corporate RTO  | Karachi     | Akhtar   | Saleem    |                | Assistant Commissioner | r 1         | luesday, Augu | st 15, 2017         | 2            | View        |
| 5                | Corporate RTO  | Lahore      | Ali Ahsa | an Warr   | aich           | Deputy Commissioner    | N           | Wednesday, Au | ugust 16, 2017      | 6            | View        |
| 6                | Corporate RTO  | Lahore      | Hafiz A  | bdul Wa   | ris            | Assistant Manager (Aud | it) ۱       | Wednesday, Au | ugust 16, 2017      | 3            | View        |
| 7                | Corporate RTO  | Lahore      | Muham    | mad Sh    | ahid Shaukat   | Auditor                | ١           | Wednesday, Au | ugust 16, 2017      | 3            | View        |
| 8                | Corporate RTO  | Lahore      | Shafqa   | t Ali Bha | tti            | Inspector              | 1           | luesday, Augu | st 15, 2017         | 3            | View        |
| 9                | Corporate RTO  | Lahore      | Mateen   | Ahmad     |                | Auditor                | ١           | Wednesday, Au | ugust 16, 2017      | 1            | View        |
| 10               | LTU Karachi    |             | Syed M   | ohsin Al  | i Shah         | Deputy Commissioner    | 1           | Wednesday, Ai | ugust 16, 2017      | 4            | View        |
| 11               | LTU Lahore     |             | Mahak    | Mansoo    | r              | Assistant Commissioner | r N         | Wednesday, Au | ugust 16, 2017      | 62           | View        |
| 12               | RTO Faisalabad |             | Huma S   | arwar     |                | Deputy Commissioner    | 1           | Fuesday, Augu | st 15, 2017         | 13           | View        |
| 13               | RTO Lahore-II  |             | Kehksh   | an Khan   |                | Deputy Commissioner    | N N         | Wednesday, Au | ugust 16, 2017      | 1            | View        |
| 14               | RTO Multan     |             | Sana As  | slam Jan  | jua            | Deputy Commissioner    | 1           | Fuesday, Augu | st 15, 2017         | 9            | View        |
|                  |                |             |          |           |                |                        |             |               |                     | 186          |             |

The online summary report displays the columns like Office, Officer Name, Designation, Screen Name, System visited date, no of visits on that date.

## 9. ATL Analysis

It is another important summary report that displays the count of those registered persons that are:

- Request for Activation Returned for Review
- Request for Non-Activation
- Request for Non-Activation Returned for Review
- Non-Activation Approved
- Activation Approved

Each concept is placed in respect to the discrepancies and segregated information is displayed on screen as seen below:

|        | A & P   | •             | Analysis                    | Dashboard            | Responses               | Collectio               | n (         | Contact Domai     | in Team                   | FAQs            |
|--------|---------|---------------|-----------------------------|----------------------|-------------------------|-------------------------|-------------|-------------------|---------------------------|-----------------|
| ATL    |         |               |                             |                      |                         |                         |             |                   |                           |                 |
|        |         |               |                             |                      |                         |                         |             |                   |                           |                 |
|        |         |               |                             |                      |                         |                         |             |                   |                           |                 |
| Status | ALI     | L             |                             | - 6                  | rom Date: 15/06/20      | 17 To Date: 16/0        | 8/2017      |                   |                           |                 |
|        |         |               |                             |                      |                         |                         |             |                   |                           |                 |
| Office | ALL     |               | Tax Paye                    | er Name:             | Officer Na              | ime:                    | Sort B      | y: Date           | ▼ NTN:                    |                 |
|        | т       | otal Pages '  | 1 First Page Nex            | t Previous           | Last Page Go            | to page: 1 50           | Total Rec   | cords: 17 Vi      | iew Report Ba             | ck              |
|        |         | clair ages :  |                             |                      |                         |                         |             |                   |                           |                 |
| Sr No  | NTN     | STRN          | Tax Payer Name              | Officer's Office     | Officer's Name          | Reviewed By             | Entry Date  | Process Date Stat | tus                       | Remarks Details |
| 1      | 1229789 | 0305870834591 | M/S METALINE ENGINEERING CO | RTO-II LAHORE        | Abdul Khaliq            | Muhammad Shahid Shaukat | 03-Jul-2017 | 03-Jul-2017 Activ | vation Approved           | Remarks Details |
| 2      | 3156299 | 0303999936064 | SHARIF & SONS               | RTO-II LAHORE        | Akhtar Ali Shah         |                         | 04-Aug-2017 | Requ              | uested for Non-Activation | Remarks Details |
| 3      | 2958420 | 2500500400146 | UMER SILK FACTORY           | RTO GUJRANWALA       | Ahmad Taimoor           | Muhammad Shahid Shaukat | 04-Jul-2017 | 06-Jul-2017 Activ | vation Approved           | Remarks Details |
| 4      | 3823463 | 0300382346319 | HAFIZ TRADERS               | RTO-II LAHORE        | Muhammad Safdar Hussain | Mateen Ahmad            | 09-Aug-2017 | 10-Aug-2017 Activ | vation Approved           | Remarks Details |
| 5      | 2181044 | 0408190500519 | M/S SANAAN ENTERPRISES      | RTO BAHAWALPUR       | Mauj Ali                | Mateen Ahmad            | 17-Jun-2017 | 19-Jun-2017 Activ | vation Approved           | Remarks Details |
| 6      | 1931318 | 0408871102664 | RABBANI AUTOS CENTER        | RTO BAHAWALPUR       | Muhammad Khawar Ilyas   | Mateen Ahmad            | 17-Jun-2017 | 19-Jun-2017 Activ | vation Approved           | Remarks Details |
| 7      | 3970377 | 3100397037718 | I.M EUREKA & COMPANY        | RTO BAHAWALPUR       | Mauj Ali                | Mateen Ahmad            | 17-Jun-2017 | 19-Jun-2017 Activ | vation Approved           | Remarks Details |
| 8      | 1408266 | 0300999969337 | BAHRIA CARGO SERVICES       | RTO-II LAHORE        | Muhammad Arshad Ch.     | Mateen Ahmad            | 19-Jul-2017 | 19-Jul-2017 Activ | vation Approved           | Remarks Details |
| 9      | 1126281 | 0309390012828 | AL AHMAD INDUSTRIES         | RTO-II LAHORE        | Atif Nawaz Warriach     | Mateen Ahmad            | 19-Jun-2017 | 19-Jun-2017 Activ | vation Approved           | Remarks Details |
| 10     | 1217486 | 0304150000555 | QAMER OIL MILLS             | Corporate RTO Lahore | Neelam Ifzal            | Muhammad Shahid Shaukat | 20-Jun-2017 | 20-Jun-2017 Activ | vation Approved           | Remarks Details |
| 11     | 1526323 | 1100511126937 | TEEPO INDUSTRIES.           | RTO-III KARACHI      | Qazi Irfan Ahmed        | Muhammad Shahid Shaukat | 20-Jun-2017 | 20-Jun-2017 Activ | vation Approved           | Remarks Details |
| 12     | 2368312 | 2600236831219 | MULTICOLOURS                | RTO ISLAMABAD        | Ishtiaq Ahmed           | Muhammad Shahid Shaukat | 20-Jun-2017 | 20-Jun-2017 Activ | vation Approved           | Remarks Details |
| 13     | 2838818 | 0304620081919 | S.M INTERNATIONAL           | RTO-II LAHORE        | Atif Nawaz Warriach     | Muhammad Shahid Shaukat | 21-Jun-2017 | 21-Jun-2017 Activ | vation Approved           | Remarks Details |
| 14     | 2963115 | 1200850078191 | PRIME TRADERS               | RTO-II KARACHI       | Badar Ayub              | Muhammad Shahid Shaukat | 24-Jun-2017 | 29-Jun-2017 Activ | vation Approved           | Remarks Details |
| 15     | 2794865 | 0310400002137 | PAK TRADERS                 | RTO-II LAHORE        | Javeria Havat           | Mateen Ahmad            | 27-Jul-2017 | 27-Jul-2017 Activ | vation Approved           | Remarks Details |

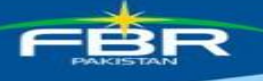

## **10.** Collection

This is the summary report on Collection through CREST; report has search criteria where you can feed in following three parameters:

1. From Date: Start date from where you want to see the collected amount

2. To Date: To date to which you want to see the collected amount

3. <u>Category of Collection:</u> There are eight categories at the moment in which amount can be collected you provide some particular category or choose ALL option.

| A & P 🕨                 | Analysis                                     | •                        | Dashboard                                 | Responses                   | Collection                                             | Contact Domain Team                                           | FAQs           |
|-------------------------|----------------------------------------------|--------------------------|-------------------------------------------|-----------------------------|--------------------------------------------------------|---------------------------------------------------------------|----------------|
| Amount Deposit Da       | ishboard.                                    |                          |                                           |                             |                                                        |                                                               |                |
|                         |                                              |                          |                                           |                             |                                                        |                                                               |                |
|                         |                                              |                          |                                           |                             |                                                        |                                                               |                |
| Note: The collectio     | n figures in this re<br>ficers can verify an | port are b<br>d advise t | eing shown on the b<br>avpayers according | asis of Taxpayers' respo    | nses and declarations, he<br>conflict. Therefore there | ence are not verified as such, The<br>are sometime variations | se figures are |
| premimary and on        | incers can verify an                         |                          | axpayers according                        | , ior contection in case of | Connical mererore anere                                | are sometime variations                                       |                |
| From: 01/04/2017        | To: 16/08                                    | 8/2017                   | Category: A                               | L                           | View Report                                            |                                                               |                |
| Reveue Collection throu | ugh CREST:                                   |                          |                                           |                             |                                                        |                                                               |                |
| Officer                 |                                              |                          | Degist                                    | arad Darcons                |                                                        | Amount Deposited                                              |                |
| onices                  |                                              |                          | Regist                                    | eled Persons                |                                                        | Amount Deposited                                              |                |
| LTU KARACHI             |                                              |                          |                                           |                             | 1                                                      | 2                                                             | 42,717,015     |
| Corporate RTO Karachi   |                                              |                          |                                           |                             | <u> </u>                                               | 2                                                             | 9,484,031      |
| Corporate RTO Lahore    |                                              |                          |                                           |                             | <u>15</u>                                              | 5                                                             | 7,031,346      |
| RTO-III KARACHI         |                                              |                          |                                           |                             | <u>1</u>                                               |                                                               | 6,080,011      |
| LTU-II KARACHI          |                                              |                          |                                           |                             | 6                                                      | 5                                                             | 6,018,721      |
| LTU LAHORE              |                                              |                          |                                           |                             | 19                                                     | 2                                                             | 5,578,991      |
| RTO FAISALABAD          |                                              |                          |                                           |                             | 19                                                     | 2                                                             | 3,432,039      |
| RTO PESHAWAR            |                                              |                          |                                           |                             | 1                                                      | 8                                                             | 2,352,469      |
| RTO MULTAN              |                                              |                          |                                           |                             | 9                                                      | 2                                                             | 1,453,461      |
| RTO-II KARACHI          |                                              |                          |                                           |                             | 2                                                      | 2                                                             | 1,313,550      |
| RTO QUETTA              |                                              |                          |                                           |                             | 1                                                      |                                                               | 1,099,360      |
| RTO GUJRANWALA          |                                              |                          |                                           |                             | 4                                                      |                                                               | 714,200        |
| RTO SIALKOT             |                                              |                          |                                           |                             |                                                        | 2                                                             | 514,991        |
| RTO HYDERABAD           |                                              |                          |                                           |                             | 1                                                      |                                                               | 234,360        |

## **11. CREST Domain Team**

CREST System has the provision to record and resolve the issues faced by various tax officials in field offices for this purposes every tax official has access to well defined interface by clicking on the Contact Domain Team menu as shown below:

| 1 and 1     |              |   |           |               |            |                     |      |
|-------------|--------------|---|-----------|---------------|------------|---------------------|------|
| A & P       | <br>Analysis | * | Dashboard | Discrepancies | Collection | Contact Domain Team | FAQs |
| Dashboards: |              |   |           |               |            |                     |      |
|             |              |   |           |               |            |                     |      |

By clicking the displayed link system will show the following screen:

| ack to Crest<br>Operational Is<br>Legister your issue | sues<br>and let the sup | port team help yo | u.    |               |       |             |                                |  |
|-------------------------------------------------------|-------------------------|-------------------|-------|---------------|-------|-------------|--------------------------------|--|
| Ther criteria                                         | Module Cre              | st                | Ψ.    | Category All  |       | Status Open | ▼ Issue Type Bug ▼             |  |
|                                                       | From                    | 03/10/2013        | 11111 | To 03/10/2013 | 11111 | Title       | Reported by me Reported by all |  |
|                                                       | NTN                     |                   |       | STRN          |       | CNIC        | Load Issues                    |  |

On this screen you have very comprehensive searching mechanism where you can search any issue:

- Within a given date range
- By issue category
- By the status of issue like Open, Close, In-progress, resolved
- Issue type like Bug, Enhancement, and Suggestion

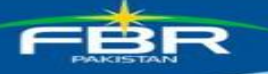

• Issue about NTN, STRN, CNIC

After providing your search criteria you will click on the button namely "Load Issues" and system will display you a detailed list of issues like this:

| hiter Criteria             | Module Crest       |                                                                                                    | Category Al                       | •                          | Status Open       |          | <ul> <li>Issue T</li> </ul> | ype Bug 👻                                       | 1                     |
|----------------------------|--------------------|----------------------------------------------------------------------------------------------------|-----------------------------------|----------------------------|-------------------|----------|-----------------------------|-------------------------------------------------|-----------------------|
|                            | From 08/10         | 0/2012                                                                                                    | To 03/10/2013                     |                            | Title             |          | C Repo                      | rted by me 💿 Reported                           | by all                |
|                            | NTN                |                                                                                                    | STRN                              |                            | CNIC              |          | Load Is                     | ssues                                           |                       |
| Page                       | 1 of 8             | First Page                                                                                                    | Next                              | Go to page #               | Go                | Previous | Last P                      | age                                             | Register New Issue    |
| Reported By                | Module             | NTN                                                                                                    | Issue Title                       |                            |                   | Status   | Issue Type                  | Reporting Official                              | Reported Date         |
| Akbara Khan                | Crest              |                                                                                                    | Jurisdiction                      |                            |                   | Open     | Bug                         | Akbar A Khan                                    | 10/3/2013 1:17:35 PM  |
| Aasim Idrees               | Crest              | 3618287                                                                                                    | Show Cause notice in cas<br>CREST | se of short payment is not | being recorded in | Open     | Bug                         |                                                 | 10/2/2013 1:15:11 PM  |
| Akbara Khan                | Crest              |                                                                                                    | Short payment- system of          | overlook                   |                   | Open     | Bug                         | Akbar A Khan                                    | 10/2/2013 12:07:00 PM |
| Akbara Khan                | Crest              | and the second second sec | CREST                             |                            |                   | Open     | Bug                         | AKBAR A KHAN                                    | 10/2/2013 11:09:42 AM |
| Aasim Idrees               | Crest              | 2932217                                                                                                    | FEED BACK NO                      |                            |                   | Open     | Bug                         | Shamshad Gul                                    | 10/1/2013 4:20:30 PM  |
| Faisal Irshad              | Crest              |                                                                                                    | Further Tax Intimation T          | ab                         |                   | Open     | Bug                         | Aasim Idrees                                    | 9/30/2013 5:35:47 PM  |
| Fida Muhammad              | Crest              | 0688186                                                                                                    | victory pipes industries          |                            |                   | Open     | Bug                         | Does not fall in the<br>jurisdiction of zone II | 9/30/2013 3:59:12 PM  |
| Muhammad Asim Qadi<br>Hoye | <sup>r</sup> Crest | 1418598                                                                                                    | crest discrepancy not dis         | played                     |                   | Open     | Bug                         |                                                 | 9/30/2013 12:38:44 PM |
| Muhammad Asim Qadi<br>Haye | Crest              | 0711560                                                                                                    | Ora_error                         |                            |                   | Open     | Bug                         |                                                 | 9/30/2013 12:26:30 PM |
| Syed Zubair Shah           | Crest              |                                                                                                    | CREST DATA MISSING                |                            |                   | Open     | Bug                         | SYED ZUBAIR SHAH,<br>DC (IR) E & C-I, ZONE-     | 9/27/2013 6:03:38 PM  |

Upon clicking any link against the title of issue a popup or new tab window will appear with the original reported text having a button namely "reply" on it as shown below

| Author | Title:<br>Posted at: | Jurisdiction<br>03/10/2013 01:17:35 PM                                  | Reply                                                                  |
|--------|----------------------|-------------------------------------------------------------------------|------------------------------------------------------------------------|
|        | NTN 333006           | 5 M/s Madina Autos address Gujar Khan, falls in the jurisdiction of RTO | ) Rawalpindi. The R/p deposited the short paid amount of Rs.101,160/-, |
|        | When the CF          | KEST was consulted for updation of feed back, it was noticed that the R | VP not reflects in this RTO list. When the ALL option were pressed     |
|        | instead of RT        | FO RWP, the R/p appeared. Feedback updated. Kindly updated the juris    | sdiction accordignly.                                                  |

Click the reply link and your remarks will be recorded into system. For registering a new issue you will click on the register new Issue button like shown in below image:

| Back to Crest<br>Operational Is<br>Register your issue<br>Filter Criteria | <b>SSUES</b><br>and let the sup | oport team help yo | bu. |               |      |   |             |   |                    |                    |
|---------------------------------------------------------------------------|---------------------------------|--------------------|-----|---------------|------|---|-------------|---|--------------------|--------------------|
|                                                                           | Module Cri                      | 51                 | Ŧ   | Category AI   |      | ٠ | Status Open | ٠ | Issue Type Bug     | ÷                  |
|                                                                           | From                            | 09/10/2013         |     | To 09/10/2013 | 1111 |   | Title       |   | 🔿 Reported by me 🧕 | Reported by all    |
|                                                                           | NTN                             |                    |     | STRN          |      |   | CNIC        |   | Load Issues        |                    |
|                                                                           |                                 |                    |     |               |      |   |             |   | 6                  | Register New Issue |

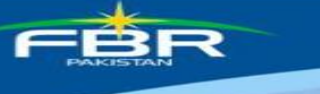

Now fill all the required fields and add remarks in the space provided and press save button. Your issue will be transmitted to the "CREST Domain Team"

|                |                               |                               | -              | Category Admissibility of | Section 8B 🔷 New Edit                                                              |
|----------------|-------------------------------|-------------------------------|----------------|---------------------------|------------------------------------------------------------------------------------|
| Issue Type     | Bug                           | -                             |                | Attach File               | Browse                                                                             |
| Title of Issue |                               |                               |                |                           |                                                                                    |
| NTN            |                               |                               |                | STRN                      |                                                                                    |
| CNIC           |                               |                               |                | Issue Reporting Official  |                                                                                    |
|                |                               |                               |                |                           | *                                                                                  |
|                |                               |                               |                |                           |                                                                                    |
|                |                               |                               |                |                           |                                                                                    |
|                |                               |                               |                |                           |                                                                                    |
|                |                               |                               |                |                           |                                                                                    |
|                |                               |                               |                |                           |                                                                                    |
|                |                               |                               |                |                           |                                                                                    |
|                |                               |                               |                |                           |                                                                                    |
|                |                               |                               |                |                           |                                                                                    |
|                |                               |                               |                |                           |                                                                                    |
|                |                               |                               |                |                           |                                                                                    |
|                |                               |                               |                |                           |                                                                                    |
|                |                               |                               |                |                           |                                                                                    |
|                | Title of Issue<br>NTN<br>CNIC | Title of Issue<br>NTN<br>CNIC | Title of Issue | Title of Issue NTN CNIC   | Title of Issue     STRN       NTN     STRN       CNIC     Issue Reporting Official |

## **12. FAQs**

For even more facilitation of tax officer, a dedicated section of FAQ (Frequently asked questions) is designed where at any time user can view the pre-defined guidance help regarding any complex situation.

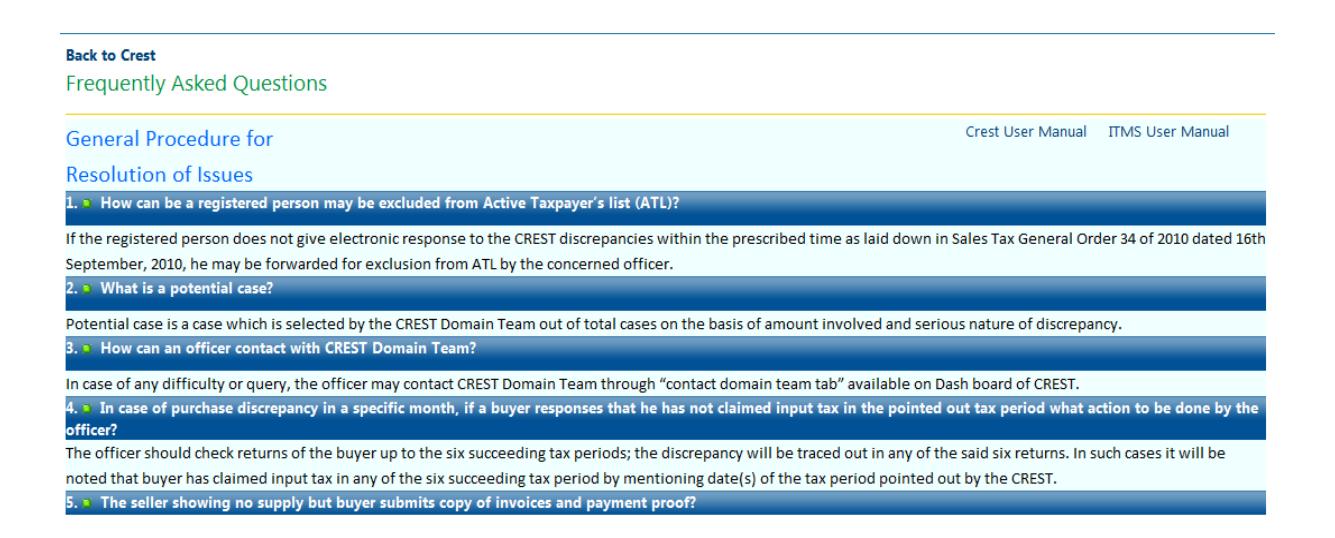

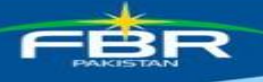

## 13. Feed back

Feedback mechanism is devised in the application. With each discrepancy feedback link is provided in which taxpayer provides the clarification or can ask for revision of request to remove the discrepancy. In the last column option is provided to add 'Feed Back'. On any discrepancy detailed screen you will find a feedback link at the last column, on clicking this link you will have screen as shown below:

| A & P                     |             | An               | alysis       |                                | Dashbo                   | ard Discrepancies                                            | Collection        | Contact Don                         | nain 1           | Team                   | F                             | AQs     |
|---------------------------|-------------|------------------|--------------|--------------------------------|--------------------------|--------------------------------------------------------------|-------------------|-------------------------------------|------------------|------------------------|-------------------------------|---------|
| nport Data:               | 6           |                  |              |                                |                          |                                                              |                   |                                     |                  |                        |                               |         |
| Tax Period:               | 201203      |                  | NTN: 31      | 07202                          | Regist                   | ered Person: N/S ISLAMADAD FAIM                              | 5                 |                                     |                  |                        | Back                          |         |
|                           |             |                  | _            |                                |                          |                                                              |                   |                                     |                  |                        | Am                            | ount in |
| Feed Back (               | on Selected | Record           | 5            | As Per F                       | Return                   |                                                              |                   | As Per Custom                       | Data             | Diffe                  | Am                            | ount in |
| Feed Back of Collectorate | on Selected | Record:<br>GD No | s<br>GD Date | As Per R<br>Value              | Return<br>Tax            | Discrepancy Description                                      |                   | As Per Custom<br>Value              | Data<br>Tax      | Diffe<br>Val           | Am<br>erence<br>Tax           | ount in |
| Feed Back of Collectorate | GD Type     | Record:<br>GD No | GD Date      | As Per F<br>Value<br>1,766,227 | Return<br>Tax<br>282,596 | Discrepancy Description<br>Sales Tax amount of GD Mismatched | with Customs Data | As Per Custom<br>Value<br>1,682,121 | Data<br>Tax<br>C | Diffe<br>Val<br>84,106 | Am<br>erence<br>Tax<br>282,59 | Feed B  |

On clicking the feedback link you will find a new screen as shown below:

| Registered Person's<br>NTN / Name: | 3307202/M/S ISLAMABAD FARMS                                                                                                    |   | :/      | * = Required Field |
|------------------------------------|----------------------------------------------------------------------------------------------------|---|---------|--------------------|
| * Response:                        | Select                                                                                                    | - |         |                    |
| Remarks:                           | Select                                                                                                    |   |         | 1                  |
|                                    | Settled through reconciliation<br>Settled through payment<br>Settled through Order passed by the Officer<br>Reply to Registered Person<br>Amount adjusted against Refund<br>Shows Cause Issued<br>ONO issued<br>Internal Communication |   |         |                    |
| Attachment:                        | Submit Back                                                                                                    |   | Browse. |                    |

Selecting feedback allows the tax officer to select different responses. Dropdown list of responses is provided which is as under:

- 1. Select
- 2. Settled through reconciliation
- 3. Settled through payment
- 4. Settled through Order passed by the officer
- 5. Reply to registered person
- 6. Amount adjusted against refund
- 7. ONO issued
- 8. Internal communication
- 9. If the NTN is of buyer then referred to the supplier's RTO/LTU & if the NTN is of supplier then referred to the Buyer's RTO/LTU

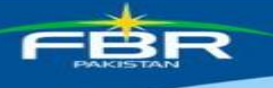

## 13.1. Attachment

Single or multiple files can be attached or removed. Once file is attached it is displayed which can be removed by clicking 'Remove' icon as shown under:

|       | as goo       | od as IT gets 🗰        |              | 1              | Switch R | ole   Logo  | đ       | welcome       |          |                   |           |           | connected as: | PRAL Management   |          |  |
|-------|--------------|------------------------|--------------|----------------|----------|-------------|---------|---------------|----------|-------------------|-----------|-----------|---------------|-------------------|----------|--|
|       |              | (NTI)                  | 1S           |                |          |             | ļ       | NTEGRATE      | 0 TAX    | MANAGEME          | NT SYSTI  | EM        |               |                   | A.       |  |
| Home  | Registration | Collections            | Accounting   | Tax Office     | 1        | lotices     | Audit   | Refund        | Appea    | ls Data War       | chouse    | Crest     | Litigation    | Reports & Queries | FAQs     |  |
| Crest | Discrepancy  |                        |              |                |          |             | _       |               |          |                   |           |           |               |                   |          |  |
|       |              | Analysis<br>Feed Back: |              | A              | & P      | 8.          |         | Dasi          | hboard   |                   | View Disc | crepancy  |               | Search Index      |          |  |
|       |              | Buyer's NTN / Bu       | siness Name: | janenaa m      |          | -           |         |               |          | Tax Period: 2     | 201211    |           |               | * = Require       | ed Field |  |
|       |              |                        |              |                | Partic   | ular and de | clarato | n of Supplier | de       | claration of Buye | ar.       | Differenc | e (Buyer Decl | - Supplier Decl)  |          |  |
|       |              |                        |              | Rtn Sts        | Inv      | Value       | Sa      | les Tax       | Inv      | / Value           | Sales Tax | Inv Val   | ue            | Sales Tax         |          |  |
|       |              |                        |              | Non-Filers     |          | 0           | 0       |               | o        | 9 39,721,251      | 6355401   | L 9       | 39,721,2      | 6,355,4           | 01       |  |
|       |              |                        | * Response:  | Select         |          |             |         | *             |          |                   |           |           |               |                   |          |  |
|       |              |                        | • Kemarks:   |                |          |             |         |               |          |                   |           |           | 10            |                   |          |  |
|       |              |                        |              |                |          |             |         |               |          |                   |           |           |               |                   |          |  |
|       |              |                        |              |                |          |             |         |               |          |                   |           |           |               |                   |          |  |
|       |              |                        |              |                |          |             |         |               |          | -                 |           |           | Z             |                   |          |  |
|       |              |                        |              | C:\Document    | s and S  | Settings\Ha | bib\Des | sktop\Word    | Browse . |                   |           |           |               |                   |          |  |
|       |              |                        | Attachment:  | 1 Year         | Wise G   | IE          |         | 6:            | 73       | 0                 |           |           |               |                   |          |  |
|       |              |                        |              | [citeria] [cit |          |             |         |               |          | 1                 |           |           |               |                   |          |  |
|       |              |                        |              | [ sound ] [ sa | CK.      |             |         |               |          | •                 |           |           |               |                   | _        |  |

Pressing Submit button forwards the remarks to the folder of the taxpayer to proceed further.

|       | as goo       | od as IT gets 🛛 🕨     |                           |            | Switch P | tole   Logo   | ut      | welcome:      | ļ     |       |                 |           |       | connected as: P       | RAL Management    |         |
|-------|--------------|-----------------------|---------------------------|------------|----------|---------------|---------|---------------|-------|-------|-----------------|-----------|-------|-----------------------|-------------------|---------|
|       |              | MI (1)                | IS                        |            |          |               |         | NTEGRATE      | O TA  | H N   | MANAGEME        | NT SYST   | EM    |                       | -                 |         |
| Home  | Registration | Collections           | Accounting                | Tax Office | e (      | Notices       | Audit   | Refund        | App   | veals | Data Ware       | ehouse    | Crest | Litigation F          | leports & Queries | FAQs    |
| Crest | Discrepancy  |                       |                           |            |          |               |         |               |       |       |                 |           |       |                       |                   |         |
|       |              | Analysi<br>Feed Back: | 5                         | ~          | 84 P     |               |         | Dash          | iboar | d     |                 | View Dise | repa  | incy                  | Search Index      | -       |
|       |              | Buyer's NTN / Bu      | isiness Name:             |            | ****     | 1984 1 1 1984 |         |               |       |       | Tex Period: 2   | 201211    |       |                       | * = Required      | d Field |
|       |              |                       |                           |            | Partice  | ular and de   | clarato | n of Supplier |       | decla | aration of Buye | ur.       | Diffe | rence (Buyer Decl - S | Supplier Decl)    |         |
|       |              |                       |                           | Rtn Sts    | Inv      | Value         | Sal     | es Tax        |       | Inv   | Value           | Sales Tax | Inv   | Value                 | Sales Tax         |         |
|       |              |                       |                           | Non-Filers |          | 0             | o       |               | 0     | 9     | 39,721,251      | 6355401   |       | 39,721,25             | 6,355,40          | 1       |
|       |              |                       | * Response:<br>* Remarks: | Select     |          |               |         | ~             |       |       |                 |           |       | (5)                   |                   |         |
|       |              |                       | Attachment:               |            |          |               |         |               | Brows | ie.,  | י <b>ד</b> ו    |           |       | 8                     |                   |         |
|       |              |                       | $\rightarrow$             | Submit Ba  | ack.     |               |         |               |       |       |                 |           |       |                       |                   | _       |

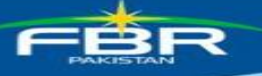

## **14. CREST Revision Request**

The revision request approval filed through CREST system is a two stage process

#### Stage-1:

AC/DC /ADC level officer will recommend the revision request after viewing the proposed return.

#### Stage-2:

Commissioner Level Officer will approve/reject the revision request after viewing proposed return as well as remarks entered by AC/DC /ADC Level Officer

#### Stage-1 Flow for AC/DC/ADC/COMM

After logging into ITMS, Officer needs to click the CREST link, and then click on the dashboard link of CREST home page

| A & P 🕨 Analy              | sis 🕨 Dashboard                 | Responses                                           | Collection                                     | Contact Domain Team       | FAQs                     |
|----------------------------|---------------------------------|-----------------------------------------------------|------------------------------------------------|---------------------------|--------------------------|
|                            | Crest                           | Computerized Risk-                                  | Based Evaluation                               | of Sales Tax              |                          |
| <mark>ک (1)</mark>         | 29/08/                          | 2017 11:35 AM   Logg                                | ed in Users(s): 383                            | RPs visited today: 0      | Officer Visited Today: 2 |
| About Crest                |                                 |                                                     |                                                |                           | Domain Toam Contact      |
| Un-assigned Cases          |                                 |                                                     |                                                |                           | 042-99214161             |
| Internal Communication NEW | 🏶[22-Sep-2015 09:00 AM]         | Discrepancy regarding                               | inadmissible input                             | tax claimed in            |                          |
| Close All NEW              | violation of SRO 490(I)/2004 da | ited 12-06-2004 has been<br>he Sales Tax Withholdin | n updated till June,20<br>g. (STWH), discrepan | 015.<br>acv in respect of | General Procedure        |
| Close Dartial NEW          | unlawful/undue credit/adjustm   | nent of sales tax withh                             | eld amount not ver                             | rified under the for      | Resolution of Issues     |
|                            | provision of SRO 660 (I)/2007   | dated 30-06-2007 for th                             | ie tax period Sep 20                           | 013 to Dec 2014           |                          |
| User Manual                | has been worked out and com     | veyed to the concerned                              | registered persons.                            | Please follow it          |                          |
| Contact Us                 | up.                             |                                                     |                                                | Fea                       | leral Board of Revenue   |
|                            |                                 |                                                     |                                                |                           |                          |
|                            |                                 |                                                     | click he                                       | ere to show all updates   |                          |

On the main dashboard of CREST you will find a numeric figure representing no of pending requests in your queue, **this numeric figure is clickable.** 

| A & P 🔶              | Analysis 🕨                 | Dashboard               |          | Respo          | onses         | Ť ý          | Collection        | Contact       | Domain Tear | n               | FAQS    |                |
|----------------------|----------------------------|-------------------------|----------|----------------|---------------|--------------|-------------------|---------------|-------------|-----------------|---------|----------------|
| Discrepancies        | Activity Log               |                         |          |                |               |              |                   |               |             |                 |         |                |
| Tax Period: ALL      | Discrepancies Type: Ope    | n N Revision Reques     | 4        | Back           |               |              |                   |               |             |                 | Amount  | in Million Rs. |
| RP = Registered Pers | on, Comm. Imp = Commercial | mports, II NF represent | <b>*</b> | ncome Tax Non  | Filer for the | FY-2012      |                   |               |             |                 |         |                |
| Dashboards.          |                            | Sales Ta                | x/ nce   | ome Tax discre | pancies ha    | ive been fou | ind in the follow | vings.        |             |                 |         |                |
|                      | Purchase                   | Zero Rated Supplies     | Ir por   | ts Exports     | Section 88    | Comm. Imp    | Short Payment     | Further Tax   | ST NF IT NF | IT WH NF        | 236 G   | Total          |
|                      | RP. Value Tax              | RP, Value Tax Ri        | . Value  | Tax RP. Value  | RP. Tax       | RP. Tax      | RP. Tax           | RP. Value Tax | RP. RP. I   | RP. ST Purchase | RP. RP. | Value Tax      |

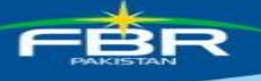

On clicking the numeric figure of pending revision requests in queue you will have following screen where a proper searching criterion is present you can search for any taxpayer's request.

| Docume<br>Search ( | ent Status All<br>Criteria All | > >         | CREST REVISED  <br>Tax Period Select                                                                                                    | RETURN PAGE |                            |             | Show Report |
|--------------------|--------------------------------|-------------|----------------------------------------------------------------------------------------------------|-------------|----------------------------|-------------|-------------|
| Sr.                | CNIC                           |             | Name                                                                                                    | Tax Period  | Status                     | Open        | Recommend   |
| 8                  |                                | Service and | to the state of the state of th | 201211      | Pending at Tax<br>Official | <u>Open</u> | Recommend   |
| 8                  | 1110034-1010398                | WARDAG TOP  | Ed. Millor Prohibitana/Automi                                                                                                    | 201209      | Pending at Tax<br>Official | Open        | Recommend   |

You can view the proposed revised return by clicking the Open link on this screen

| Documen<br>Search C | nt Status<br>Criteria | All   | >                  | CREST REVISED R<br>Tax Period Solect 🗸                                                                          | ETURN PAGE |                            |      | Show Report |
|---------------------|-----------------------|-------|--------------------|----------------------------------------------------------------------------------------------------|------------|----------------------------|------|-------------|
| Sr.                 | С                     | NIC   |                    | Name                                                                                                    | Tax Period | Status                     | Open | Recommend   |
| 8                   | (CONTRACT)            | 61178 | 1414-03462 (10001) | of Million Cold (1997) Strang (Indica)                                                                          | 201211     | Pending at Tax<br>Official | Open | Recommend   |
| 8                   | 1 COLOR               | 01170 | ALCO DALL TO BE    | ing and the second second second second second second second second second second second second second second s | 201209     | Pending at Tax<br>Official | Open | Recommend   |

Pop up will appear where you will click on the option namely "Main Return" as shown in below image:

| Ор       | en Proposed Return |
|----------|--------------------|
| Return V | With Annexures     |
| Main Re  | eturn              |
| Annex P  |                    |
| Annex E  | 3                  |
| Annex (  | 2                  |
| Annex I  | 2                  |
| Annex E  | Į                  |
| Annex F  | <u>i</u>           |
| Annex O  | Ì                  |
| Annex H  | Ŧ                  |
| Annex P  | 2                  |
|          | Close              |

A PDF document of main return with changed fields highlighted with yellowish background as shown in following image

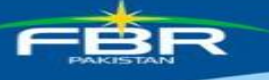

| Sal | es Tax Credits                                                                           |             |                            |                            |                          |
|-----|------------------------------------------------------------------------------------------|-------------|----------------------------|----------------------------|--------------------------|
|     | Description                                                                              |             | Gross Value                | Taxable Value              | Sales Tax                |
| 1   | Domestic Purchases from Registered Persons (excluding fixed assets)                      | Annex-A&I   | 24,220,508 /<br>23,737,977 | 24,220,508 /<br>23,737,977 | 1,153,860 /<br>1,076,655 |
| 2   | Domestic Purchases from Un-registered Persons                                            | Annex-A&I   | 683,133                    |                            | -                        |
| 3   | Imports excluding fixed assets (includes value addition tax on commercial imports)       | Annex-B     | 10,911,704                 | 10,911,704                 | 387,683                  |
| 4   | Capital Goods / Fixed Assets (Domestic Purchases & Imports)                              | Annex-A,I&B | 0                          | 0                          | 0                        |
| 5   | Input for the month = (1 + 3 + 4)                                                        |             |                            |                            | 1,541,543 /<br>1,464,338 |
| e   | Credit carried forward from previous tax period(s)                                       |             |                            |                            | 52,686                   |
| 7   | Non creditable inputs (relating to exempt, non-taxed supplies of goods or services etc.) |             |                            |                            | 0                        |
| 8   | Accumulated Credit = (5 + 6 - 7)                                                         |             |                            |                            | 1,594,229 /<br>1,517,024 |
| Sal | as Tay Dehits                                                                            |             |                            |                            |                          |

After the officer is satisfied with proposed return, he can click on the recommend link and following pop up page will be displayed.

| Recor                    | nmend Proposed Return                 |
|--------------------------|---------------------------------------|
| Are you sure you want to | recommend the proposed return of 'M/S |
| BUNG TRUTTE              | d tellin drukertilliteets heltest     |
| Revision Reas            | OI 1S. Rectification of NTN of buyers |
| Remarks:                 |                                       |
|                          |                                       |
|                          | ^                                     |
|                          | ~                                     |
|                          |                                       |
| Recome                   | end Cancel                            |
|                          |                                       |
|                          |                                       |
|                          |                                       |

Here the reason behind request will also be shown; the officer will fill in his remarks and click the recommend button.

## Stage-2 Flow only for COMM

Commissioner will go through the same steps as mentioned above till the display of following screen

| s All<br>All | ×                                                                                                    | Tax Period Select | CREST REVIS                | ED RETURN PAGE |             | Show Report    |
|--------------|----------------------------------------------------------------------------------------------------|-------------------|----------------------------|----------------|-------------|----------------|
| IC           | Name                                                                                                    | Tax Period        | Status                     | Remarks        | Open        | Approve Reject |
| 021329       | andre and a state of the definition of the state of the state of the s | 201302            | Pending at Tax<br>Official |                | <u>Open</u> | Approve Reject |

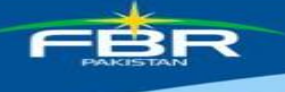

Here the screen will have two additional links against each row:

1. Approve link will open the pop up where the remarks entered by AC/DC/ADC is being displayed, COMM will fill in his remarks and will click the approve button as shown in below image

|              | Approve Prop        | osed Return                 |             |
|--------------|---------------------|-----------------------------|-------------|
| Are you sure | you want to approve | the proposed return of 🐂    | % #3276.82L |
| 10121        | MENC MELLS LIDGERL  | ADD MELINAMINEND W. SARDING |             |
| Remarks:     |                     |                             |             |
|              |                     |                             | -           |
|              |                     |                             |             |
|              |                     |                             | -           |
|              |                     |                             |             |
|              | Annroved            | Cancel                      |             |

2. In case COMM does not want to approve this request he will click the Reject link as shown in the image below and request will be discarded.

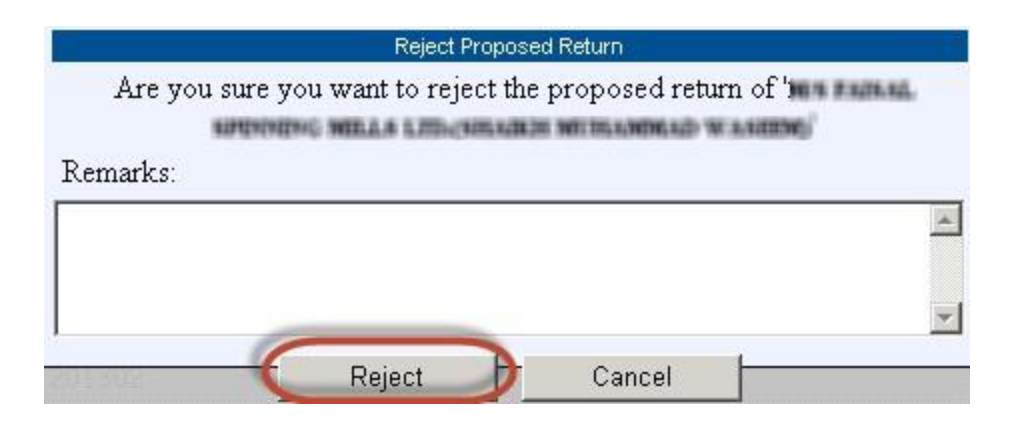

## **15.** CREST ATL Activation/De-Activation Functionality

CREST system has the provision to make any taxpayer (who is non-respondent of e-notice for long time) inactive in ATL, and similarly once the compliance is made after de-activation system has provision to make him active again.

This is again two stage process, on first stage field officers choose a taxpayer and send request to become in-active in ATL, this request is sent to CREST Domain Team, CREST Domain team forwards this request after short scrutiny and system blocks taxpayer in ATL.

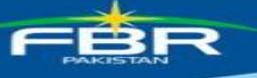

## 15.1. ATL Blockage Section

#### 1. CC/COMM/DC/AC Section to Send the ATL Request to the CREST Domain Team

In the main page of Tax office unit, select the desired unit through checkboxes form the most left column of the grid then press the red highlighted button of the "Request for ATL Blockage" as shown in the below to send the request of the ATL blockage to the CREST domain team. Through Finance Act 2015, section 2 (1), definition of active Taxpayers was amended, therefore, this application is redundant.

|              |                                                                                               |           |            |                                                     | Send Intimation V          | iew Report | Back             | Request fo                 | r ATL BI | ockag | Request   | t For ATL Unblock | ¢ _        |               |                |                     |                       |
|--------------|-----------------------------------------------------------------------------------------------|-----------|------------|-----------------------------------------------------|----------------------------|------------|------------------|----------------------------|----------|-------|-----------|-------------------|------------|---------------|----------------|---------------------|-----------------------|
|              | Total Pages : 5 First Page Next Previous Last Page Go to page: 1 Go RPS: 25 Total Records: 88 |           |            |                                                     |                            |            |                  |                            |          |       |           |                   |            |               |                |                     |                       |
|              |                                                                                               |           |            |                                                     |                            |            |                  | View View Response Awaited |          |       |           |                   |            |               |                |                     |                       |
|              | Sr.<br>No                                                                                     | Period    | NTN        | Name / Business Name                                | Total Discrepancy<br>Value | Sales Tax  | Return<br>Status | Discrepancy                | Profile  | All   | Responses | From              | Since      | Count<br>Down | Days<br>Passed | Intimation<br>Count | Intimation<br>History |
|              | 1                                                                                             | 2011/2014 | (Invite)ed | HOURS COMMERCIAL BRINK (DARTED)                     | 13,090,000                 | 2,094,400  | Pay-Filer        | Discrepancy                | Profile  |       | A         | Tax Officer       | 12/13/2013 | 0.1           | 26             | 1                   | View                  |
|              | 2                                                                                             | 311,315   | arrent     | WHEN TRACING (PVT) LINETED                          | 1,626,370                  | 260,219    | Pay-Filer        | Discrepancy                | Profile  |       | A         | Tax Officer       | 12/6/2013  | () -s         | 33             | 3                   | View                  |
| $\checkmark$ | 3                                                                                             | 311,317   | Incars     | COMPANY, LONGTRED                                   | 3,184,437                  | 509,510    | Pay-Filer        | Discrepancy                | Profile  |       | 人         | Tax Payer         | 9/20/2013  | 0             | 111            | 6                   | View                  |
| $\checkmark$ | 4                                                                                             | 215,247   | (Instant)  | NUS TROMING TRUCKS                                  | 97,101,590                 | 15,536,267 | Nil-Filer        | Discrepancy                | Profile  |       | 4         | Tax Payer         | 8/28/2013  | 0             | 133            | 50                  | View                  |
| $\checkmark$ | 5                                                                                             | ancare    | 2007545    | WATER TELECON UNITED                                | 2,183,775                  | 349,404    | Pay-Filer        | Discrepancy                | Profile  |       |           | Tax Payer         | 11/21/2013 | 0             | 48             | 1                   | View                  |
|              | 6                                                                                             | 201,207   | 141.7903   | INVANTE TREAMOUDIGES ANNOUNCE, PREVACE,<br>EXHIFTED | 5,164,152                  | 826,264    | Pay-Filer        | Discrepancy                | Profile  |       |           |                   |            |               | 0              | o                   |                       |

After pressing the button of the "Request for ATL Blockage" the following popup screen

will appear.

| Tax I  | Payers Lis | t                | ATL List                 |             |              |
|--------|------------|------------------|--------------------------|-------------|--------------|
| Sr. No | NTN        | STRN             | Name / Business Name     | Tax Periods | Actions      |
| 3      | 0712579    | 0700452500046    | CHRACIMETED              | 201207      | Send Request |
| 4      | 21130492   | 0794252300782    | NUS TAIMAR TRADERS       | 201207      | Send Request |
| 5      | 2397545    | (100+H40.200+H44 | WW/TEEN TELECONF LINETED | 201109      | Send Request |
| <      |            |                  |                          |             | >            |
| <      |            |                  | Close                    |             | >            |

In the above grid press the "Send Request" Button to the Request to the CREST Domain Team. After Pressing the "Send Request" Button the Following Screen Will Appear to add the comments or remarks.

|        |           |                | ATL Reque                        | est Details               |         | -          |   |
|--------|-----------|----------------|----------------------------------|---------------------------|---------|------------|---|
| Tax F  | ayers L   | Tax Payer D    | etails                           |                           |         | -          |   |
| Sr. No | NTN       |                |                                  |                           | E State | Actions    |   |
| 3      | 07112579  | NIN            | SIRN                             | NAME                      |         | d Request  | - |
| 4      | 2530452   | (877111882778) | (\$3,48 + \$942";127995 + 6.8 +) | CONSTRUCTION CONSTRUCTION |         | nd Request |   |
| 5      | 208775475 | This is the    | Remarks                          |                           | ^       | nd Request |   |
| <      |           |                |                                  |                           | ~       | >          |   |
| -      |           |                | Send Reque                       | Cancel                    |         |            |   |

Enter cogent reasons highlighting the discrepancy amount, compliance level of the registered person and conclusive findings and Press the "Send Request" to send the request to the CREST Domain Team.

## FARISTAN

## 2. CREST Domain Section to Control the ATL Blockage Requests.

When the domain team member views the page of the tax office unit, the following screen will appear.

|                                          |           |        |         |                                 | Back Vie           | ew Requested            | ATL Bloc  | kage             | View Requ        | uested ATL UnBlo | ockage |            |             |            |               |                |                     |                       |
|------------------------------------------|-----------|--------|---------|---------------------------------|--------------------|-------------------------|-----------|------------------|------------------|------------------|--------|------------|-------------|------------|---------------|----------------|---------------------|-----------------------|
| Total Pages : 5 First Page Next Previous |           |        |         |                                 |                    | Previous                | Last Page | Go               | to p             | age: 1           | Go RP  | s: 25 Tota | I Records:  | 88         |               |                |                     |                       |
|                                          |           |        |         |                                 |                    | View View Discrepancies |           |                  | Response Awaited |                  |        |            |             |            |               |                |                     |                       |
|                                          | Sr.<br>No | Period | NTN     | Name / Business Name            | Total Disc<br>Vali | crepancy<br>ue S        | Sales Tax | Return<br>Status | Discrepancy      | Profile          | All    | Responses  | From        | Since      | Count<br>Down | Days<br>Passed | Intimation<br>Count | Intimation<br>History |
|                                          | 1         | 11.70  | (11804) | OKINARE (CHANERCON, BATA COMPE) |                    | 13,090,000              | 2,094,400 | Pay-Filer        | Discrepancy      | Profile          |        |            | Tax Officer | 12/13/2013 | ()-2          | 27             | 1                   | View                  |
|                                          | 2         | 11,215 | inus    | WHEN TRACON (PVT) UNITED        |                    | 1,626,370               | 260,219   | Pay-Filer        | Discrepancy      | Profile          |        | A          | Tax Officer | 12/6/2013  | ().g          | 34             | 3                   | View                  |

To view the requested ATL Blockage from Officers press the "View Requested ATL Blockage" button the following Popup Screen will appear.

| Tax F  | avers | List        |                      | ATL L          | ist                    |            |                         |                  |   |
|--------|-------|-------------|----------------------|----------------|------------------------|------------|-------------------------|------------------|---|
| Sr. No | NTN   | STRN        | Name / Business Name | Tax<br>Periods | Sender Name            | LOCATION   | POST NAME               | Actions          | ~ |
| 1      | -     | DOMESTIC: 2 | ACHINE NOLITHES      |                | Shaftyal<br>Watersonal | income Tex | Chaf<br>Conmissioner HQ | Accept<br>Reject |   |
| <      |       |             |                      |                |                        |            |                         | Accent           |   |

The above screen shows the detail request of the ATL sent from Officer to the CREST domain team. I.e. Sender name, location, post name, press the "Accept" button to view the detail of the ATL request, the following screen will appear. Domain team member can also reject the request.

|        |                          |             | ATL Requ      | iest Details       |         |   |
|--------|--------------------------|-------------|---------------|--------------------|---------|---|
| Tax    | Payers Li                | Tax Payer I | Details       |                    |         |   |
| Sr. No | NTN                      | NTN         | STRN          | NAME               | Actions | ~ |
| 1      | And in case of the state | 3001117     | 0308630000573 | AGHIRAF INDUSTRIES | Accept  |   |
| 1      | Manager and              | Test Data B |               |                    | Reject  |   |
|        |                          | Test Data D | Y ALL         |                    | Accent  | 1 |
| <      |                          |             | Make Non A    | ctive Cancel       | ,       |   |

Domain team will add the remarks in the above screen textbox about ATL Blockage, then press the "Add to ATL" button to add the request to ATL Permanently.

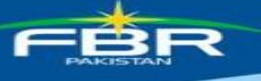

## 15.2. ATL Un-Blockage Section

## CC/COMM/AC/DC Section to Send the ATL Un Blockage Request to the CREST Domain Team

In the main page of Tax office unit, press the red highlighted button of the "Request for ATL Unblock" as shown in the below to send the request of the ATL unblock to the CREST domain team. The Un-Blockage tab will continue till the time all cases are disposed off.

|                |                      | Send Intimation          | View Repo                  | ort Back         | Request for AT    | L Blockage Reque      | st For ATL Unblo | ck        |               |                |                     |                       |
|----------------|----------------------|--------------------------|----------------------------|------------------|-------------------|-----------------------|------------------|-----------|---------------|----------------|---------------------|-----------------------|
|                | Total Pages : 3      | First Page               | Next                       | Previous         | Last Page         | Go to page: 1         | Go R             | Ps: 19 To | tal Records   | : 50           |                     |                       |
|                |                      |                          |                            |                  | View              | View<br>Discrepancies |                  | R         | esponse Aw    | aited          |                     |                       |
| Sr. Period NTN | Name / Business Name | Total Discrepan<br>Value | c <mark>y</mark> Sales Tax | Return<br>Status | Discrepancy Profi | ile All Responses     | From             | Since     | Count<br>Down | Days<br>Passed | Intimation<br>Count | Intimation<br>History |

After pressing the "Request for ATL Unblock" button the following screen will appear.

|      |            |          |                                  |                | ATL List                 |            |                            |              |
|------|------------|----------|----------------------------------|----------------|--------------------------|------------|----------------------------|--------------|
| Ta   | x Paye     | rs List  |                                  |                |                          |            |                            |              |
| . No | NTN        | STRN     | Name / Business<br>Name          | Tax<br>Periods | Sender Name              | LOCATION   | POST NAME                  | Actions      |
| 1    | 1003.cm.** | (11/MgC) | s and relater the protocologies. |                | Shafiyak<br>Walininasadi | (House Tax | Chaff Commissioner<br>(HD) | Send Request |
| <    | : 1        |          |                                  |                |                          |            |                            | >            |
|      |            |          |                                  |                | Close                    |            |                            |              |

In the above grid press the "Send Request" Button to the Request to the CREST Domain Team. After Pressing the "Send Request" Button the Following Screen Will Appear to add the comments or remarks.

| Tan    | Damana I    |             | ATL Requ                  | iest Details     |   | 1           |
|--------|-------------|-------------|---------------------------|------------------|---|-------------|
| Tax    | Payers L    | Tax Payer I | Details                   |                  |   |             |
| Sr. No | NTN         | NTN         | STRN                      | NAME             |   | Actions     |
| 1      | \$001117 UK | 34441010157 | ETATABLE (AINSIDE DE / T) | ADDRESS NOVEMBER |   | Send Reques |
|        |             | Please Unbl | ock this Unit             |                  | 0 |             |
| <      |             |             | Send Requ                 | est Cancel       |   | >           |

Enter cogent reasons highlighting the discrepancy amount, compliance level of the registered person and conclusive findings and Press the "Send Request" to send the request to the CREST Domain Team.

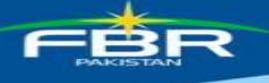

## 2. CREST Domain Section to Control the ATL Un blockage Requests.

When the domain team member views the page of the tax office unit, the following screen will appear.

|                                     | Send Intimation        | View Report       | Back             | View Requested ATL Bk | ockage View Re        | quested ATL Uni | Blockage  | )             |                |                     |                       |
|-------------------------------------|------------------------|-------------------|------------------|-----------------------|-----------------------|-----------------|-----------|---------------|----------------|---------------------|-----------------------|
| Total Pages : 7                     | First Page             | Next              | Previous         | Last Page G           | o lo page. 🛛 1        | Go RI           | Ps. 45 To | lal Records   | . 123          |                     |                       |
|                                     |                        |                   |                  | View                  | View<br>Discrepancies | 3               | R         | esponse Aw    | aited          |                     |                       |
| Sr. Period NTN Name / Business Name | Total Discrep<br>Value | ancy Sales<br>Tax | Return<br>Status | Discrepancy Profile   | All Responses         | From            | Since     | Count<br>Down | Days<br>Passed | Intimation<br>Count | Intimation<br>History |

To view the requested ATL Blockage from Officers press the "View Requested ATL Unblock age" button the following Popup Screen will appear.

| Tax I  | Pavers | List            |                         | A              | TL List                |            |                       |                  |   |
|--------|--------|-----------------|-------------------------|----------------|------------------------|------------|-----------------------|------------------|---|
| Sr. No | NTN    | STRN            | Name / Business<br>Name | Tax<br>Periods | Sender Name            | LOCATION   | POST NAME             | Actions          | ~ |
| 1      | 3005   | 100940000003175 | KOHINF INDUSTRIES       |                | Statigat<br>Instrument | income Tax | Charitanniaianw<br>MQ | Accept<br>Reject | ~ |
| <      |        |                 |                         |                |                        |            |                       | >                |   |

The above screen shows the detail request of the ATL sent from Officer to the CREST domain team. I.e. Sender name, location, post name, press the "Accept" button to view the detail of the ATL request, the following screen will appear. Domain team member can also reject the request.

|        |                                                                                                    |             | ATL Requ                                         | iest Details     |   |         | _ |
|--------|----------------------------------------------------------------------------------------------------|-------------|--------------------------------------------------|------------------|---|---------|---|
| Tax    | Payers L                                                                                                    | Tax Payer I | Oetails                                          |                  |   |         |   |
| Sr. No | NTN                                                                                                    | NTN         | STRN                                             | NAME             |   | Actions | ^ |
|        | THE OWNER WATER OF THE OWNER WATER OF THE OWNER OF THE OWNER OF THE OWNER OF THE OWNER OF THE OWNER OF THE OWNER OF THE OWNER OF THE OWNER OF THE OWNER OF THE OWNER OF THE OWNER OF THE OWNER OF THE OWNER OF THE OWNER OF THE OWNER OF THE OWNER OF THE OWNER OF THE OWNER OF THE OWNER OF THE OWNER OWNER OF THE OWNER OWNER OWNER OWNER OWNER OWNER OWNER OWNER OWNER OWNER OWNER OWNER OWNER OWNER OWNER OWNER OWNER OWNER OWNER OWNER OWNER OWNER OWNER OWNER OWNER OWNER OWNER OWNER OWNER OWNER OWNER OWNER OWNER OWNER OWNER OWNER OWNER OWNER OWNER OWNER OWNER OWNER | 300010107   | COMPANIES DE DE DE DE DE DE DE DE DE DE DE DE DE | AGNINE INEXTIMES |   | Accept  |   |
| 1      |                                                                                                    | Unblock thi | s Unit due to                                    |                  | ~ | Reject  | ~ |
| <      |                                                                                                    |             |                                                  |                  | ~ | >       |   |
|        |                                                                                                    |             | Make Acti                                        | Cancel           |   |         |   |

Domain team will add the remarks in the above screen textbox about ATL, and then press the "Remove from ATL" button to add the request to remove from ATL permanently.

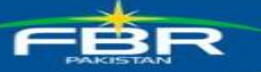

## **16.** Attachments with Closed Cases

# **16.1.** Closed cases functionality of attaching testimonial documents with existing closed cases

The main purpose of this functionality is to scrutinize whether the tax officer has reconciled cases with valid attachments/proofs or not?

Existing closed discrepancies (if they were closed with following options) will have provision to attach a new document along with revised remarks

- A. Settled through reconciliation
- B. Settled through payment
- C. Settled through Order passed by the Officer

Steps are involved in Attachments with closed cases

To view the closed cases, select the "Closed" from discrepancy Type dropdown list as shown in the following picture, select the different discrepancies types like purchase or other you want, select the "RP" as shown in red circle.

| Tax Period: ALI    | LV                                                                                                    | Disc  | repan | cies T | ype. Clos  | ed 🗸 |        | Bac    |       |     |         |     |        |         |          |           |     |     |       |     |     |     |     |             |     |           | Amoun | t in Millie | on Rs. |
|--------------------|----------------------------------------------------------------------------------------------------|-------|-------|--------|------------|------|--------|--------|-------|-----|---------|-----|--------|---------|----------|-----------|-----|-----|-------|-----|-----|-----|-----|-------------|-----|-----------|-------|-------------|--------|
| RP = Registered Pe | erson,                                                                                                    | Comm  | . Imp | = C01  | nmercial l | mpor | ts, IT | NF rep | vrese | nts | the Inc | ome | Tax No | on File | r for th | e FY-2012 |     |     |       |     |     |     |     |             |     |           |       |             |        |
| Dashboards.        | shboards, Sales Tax / Income Tax discrepancies have been found in the followings.                                                                                                    |       |       |        |            |      |        |        |       |     |         |     |        |         |          |           |     |     |       |     |     |     |     |             |     |           |       |             |        |
|                    | hboards. Sales Tax / Income Tax discrepancies have been found in the followings.<br>Purchase Zero Rated Supplies Imports Exports Section 88 Comm. Imp Short Payment Further Tax ST NF IT NF IT WH NF 236 G Total |       |       |        |            |      |        |        |       |     |         |     |        |         |          |           |     |     |       |     |     |     |     |             |     |           |       |             |        |
| à                  | RP.                                                                                                    | Value | Tax   | RP.    | Value      | Tax  | RP.    | Value  | Тах   | RP. | Value   | RP. | Тах    | RP.     | Tax      | RP.       | Тах | RP. | Value | Tax | RP. | RP. | RP. | ST Purchase | RP. | Sale Val. | RP.   | Value       | Tax    |
| LTU ISLAMABAD      | (II                                                                                                    | 359   | 55    | 2      | 55         | 0    | 2      | 0      | 0     | 0   | 0       | 6   | 10     | 1       | 0        | 64        | 126 | 23  | 0     | 6   | 1   | 1   | Z   | 2,055       | 0   | 0         | 189   | 2469        | 197    |
| LTU KARACHI        | 316                                                                                                    | 234   | 37    | 39     | 7,065      | C    | 4      | 4      | 1     | 0   | 0       | 1   | 1      |         | 0        | 110       | 375 | 115 | 0     | 119 |     | 0   | 5   | 1,318       | 0   | 0         | 592   | 8621        | 533    |
| LTU LAHORE         | 124                                                                                                    | 351   | 52    | 39     | 17,147     | 0    | 0 0    | 0      | 0     | 0   | 0       | 5   | 29     | 1       | 0        | 68        | 189 | 98  | 0     | 149 |     | 5   | 2   | 157         | 0   | 0         | 343   | 17656       | 420    |

After click on the "RP" link the following screen will appear, select the red highlighted "Discrepancy" link as shown below.

Filer-NP = Filer Non-Payment, Filer-P = Filer with Payment, Black color represents the response awaited from Tax Officer Side., Red color represents the response awaited from Tax Payer Side.

|        | Total Pa | iges : 1 | First Page           | Next | Go to page 1      | Go        | Previous      | Last Page   | 1       | RPs: 1 | Total Records: 1   |
|--------|----------|----------|----------------------|------|-------------------|-----------|---------------|-------------|---------|--------|--------------------|
|        |          |          |                      |      |                   |           |               |             | Vicw    |        | View Discrepancies |
| Sr. No | Period   | NTN      | Name / Business Name | Tota | Discrepancy Value | Sales Tax | Return Status | Discrepancy | Profile | All    | Responses          |
| 1      | 201107   | DESAUT   | SHALES, AUTO TRADERS |      |                   | 0 139829  |               | Discrepancy | Profile | A      | B                  |

Select the value or tax as shown in the following red highlighted of the purchase or any other discrepancy.

|               | Purc       | hase      | Zero R<br>Salo | ated<br>S | Imp  | orts  | Exp   | orts | Secti<br>8E | ion | Com<br>Im | ım.<br>p | Short<br>Payment | Furti<br>Ta: | ier<br>c | N   | lon f | filer   | To           | tal       |                    |                                  |                         |
|---------------|------------|-----------|----------------|-----------|------|-------|-------|------|-------------|-----|-----------|----------|------------------|--------------|----------|-----|-------|---------|--------------|-----------|--------------------|----------------------------------|-------------------------|
| Tax<br>Period | Value      | Tax       | Value          | Tax       | Valu | e Tax | (Valu | Ta   | Value       | Tax | Value     | Tax      | Tax              | Value        | Tax      | sti | WH    | 23<br>G | 5 Value      | Tax       | No Of<br>Responses | No Of Revision Requests<br>Filed | Referred From<br>Others |
| 201107        | 20,173,260 | 3,227,722 | ) 0            | ¢         |      | 0 0   |       |      | 0           | 0   | 0         | 0        | 0                | 0            | 0        | 0   | 0     |         | 0 20,173,260 | 3,227,722 | 2                  | 0                                | a                       |
| Total         | 20,173,260 | 3,227,722 |                |           |      |       |       |      |             |     |           |          |                  |              |          |     |       |         | 20,173,260   | 3,227,722 |                    |                                  |                         |

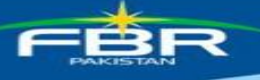

Select the "feedback" red highlighted link in the following invoice Summary cross matching page.

| Invoice  | Summ      | ary Cro    | ss-matching.                                                                                                    |               | -        |                 |                |          |                |                 |            |                   |                |                       |                        |                          | _            |
|----------|-----------|------------|----------------------------------------------------------------------------------------------------|---------------|----------|-----------------|----------------|----------|----------------|-----------------|------------|-------------------|----------------|-----------------------|------------------------|--------------------------|--------------|
| _        | Tax Per   | riod: 2011 | . <b>07</b> Buy                                                                                                    | er's NTN      | 2141     | 174 Bu          | iyer's Name: 🗮 | 15 MAX   | ETD TRADING    | CORPORATO       | IN PROVA   | FE 1.FD           | _              |                       | _                      | _                        | _            |
| _        |           |            | 1                                                                                                    | rom Dat       | e:       |                 | inini Ta       | Date:    |                | ) in a          | Search     | View Re           | port           | Back                  | _                      | _                        | _            |
| BLK = St | ipplier i | s Black L  | sted, SUS - Supp                                                                                                    | olier is su   | Ispend   | led, SNS - Sale | es not shown t | by the s | upplier, SND - | - Sales not dec | lared by t | he supplier, D    | SNS – Differer | itial Sales not shown | by the supp            | lier                     |              |
|          |           | 0          | Particular                                                                                                    | And Dec       | laratoir | of Supplier     |                |          | Declaration Of | Buyer           | Difference | e (Buyer Decl - S | Supplier Decl) | S                     |                        |                          |              |
|          | Sr No     | NTN        | Name                                                                                                    | Rtn Sts       | Inv      | Value           | Sales Tax      | Inv      | Value          | Sales Tax       | Inv        | Value             | Sales Tax      | Discr. Status         | Last<br>Activity<br>By | Last<br>Activity<br>Date | FB           |
|          | 1         | 5439500    | NAMESTAN TALEL &<br>COMMAND<br>PRODUCTION<br>LANGTON                                                                                                    | Non-<br>Filer | 0        | 0               | 0              | 1        | 20,173,260     | 3,227,722       | 0          | 20,173,260        | 3,227,722      | DSNS,                 | Zauliah<br>Khan        | 29-OCT-<br>13            | Feed<br>Back |
|          |           |            | and the second second se |               |          |                 |                | 1        | 20,173,260     | 3,227,722       |            | 20,173,260        | 3,227,722      |                       |                        |                          |              |

Select the "feedback" red highlighted link in the following invoice Summary cross matching page, the following screen will appear, add the revised remarks in the remarks text box, select the browse button to make a list of the attached documents. After browse the desired file press the plus sign button to make the attached documents list. Press the submit button to save the record, the record can be view in the following grid view.

| Buyer's NTN /<br>Name: | 25863.78 / M/S HM/S<br>P825/875 5 TD | DED TRADUME COMPON | A.0100 PM | Sup   | plier's NT | N / Name:  |           |       |              | S-4537575580 PHys.CTIER TIL. | CONCISED            |
|------------------------|--------------------------------------|--------------------|-----------|-------|------------|------------|-----------|-------|--------------|------------------------------|---------------------|
|                        | Particular and Declara               | atoin of Supplier  |           | Decla | aration o  | FBuyer     |           | Diffe | erence (Buye | r Decl - Supplier Decl)      | C. MARCING COLORING |
|                        | Inv Value                            | Sales Tax          |           | Inv   | Value      |            | Sales Tax | Inv   | Value        | Sales Ti                     | ax.                 |
|                        | 0                                    | 202                |           | 1     | 4          | 20,173,260 | 322772    | 2     | 9            | 20,173,260                   | 3,227,722           |
| * Response:            | Settled through rec                  | onciliation        | v         |       |            |            |           |       |              |                              |                     |
| Nemanus                |                                      |                    |           |       |            |            |           |       | ^            |                              |                     |
|                        | Add Re                               | evised             | Se        | lectt | he         |            |           |       |              |                              |                     |
|                        | Remark                               | is Here            | Brow      | se Bi | utton      |            |           |       |              |                              |                     |
|                        |                                      |                    | 10 3      | files | aic        |            |           |       | ~            |                              |                     |
|                        |                                      |                    |           | _     |            | Press t    | he + sign |       |              |                              |                     |
| Attachment:            |                                      |                    | Bro       | wse   |            | E Bu       | itton     |       |              |                              |                     |
|                        | Submit B                             | ack                |           |       |            |            |           |       |              |                              |                     |
|                        |                                      |                    |           |       |            |            |           |       |              |                              |                     |

| Response By                       | Responsed<br>On | Remarks                                                                                                    | REVISED<br>REMARKS | View<br>Attachments        |
|-----------------------------------|-----------------|----------------------------------------------------------------------------------------------------|--------------------|----------------------------|
| Tax-Officiant<br>Traufielt-Ethern | 29/10/2013      | The E.F. has provided the copy of its return for July 2011 along with ensemus & which chearly shows that no any credit of input tes vasi<br>claimed on the stanget of monitors issued by 915 Marter Title & Ceranic Industries Unit. |                    | No Attachment              |
| Tau-Offician<br>Tau-Inter-Hitsan  | 06/09/2013      | nil                                                                                                    |                    | <u>view</u><br>attachments |

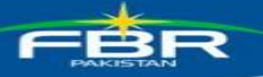

## **17.** Marking of Potential Cases

CREST System has the feature of marking potential cases, Domain team will identify the potential cases for officers to work, and these will be sure short cases in order to increase revenue.

The technical procedure of marking and view such potential cases are as follows:

Domain will select the check box against the discrepancy case and will click on the button namely "Mark as Potential Case" as shown in below image:

| Tax  | Perir     | d. ALL         | V Office: LTU ISLAMABAD                   | V NTN/STRN:              |                  | Discrepancy Ty     | ype: Purhcas   | se          | <b>∨</b> s            | ort by Respo    | nse await  | ed from `     | <ul> <li>Asc 0</li> </ul> | rder 🗸              |                       |
|------|-----------|----------------|-------------------------------------------|--------------------------|------------------|--------------------|----------------|-------------|-----------------------|-----------------|------------|---------------|---------------------------|---------------------|-----------------------|
| Sed  | tor: 7    | ALL            | V Sub-sect                                | or ALL 🗸 Action to       | be perform       | hed by: ALL        | ~              |             | ATL Status            | AL              | L          |               |                           |                     | ~                     |
| Pote | entia     | I Cases: AL    | L 🗸                                       |                          |                  |                    |                |             |                       |                 |            |               |                           |                     |                       |
|      |           |                | (                                         | Mark as Potential Case   | View Report      | Back               | View Requested | ATL Blockap | je View Rec           | uested ATL UnBi | ockage     |               |                           |                     |                       |
|      |           |                | Total Pages : 8                           | First Page N             | ext              | Previous           | Last Page      | Go to pa    | ge: 1                 | Go RPs: 6       | 53 Total R | ecords: 16    | 60                        |                     |                       |
|      |           |                |                                           |                          |                  |                    | View           |             | View<br>Discrepancies |                 | Res        | ponse Awa     | iited                     |                     |                       |
|      | Sr.<br>No | Period NTN     | Name / Business Name                      | Total Discrepar<br>Value | icy Sales<br>Tax | Document<br>Status | Discrepancy    | Profile Al  | I Responses           | From            | Since      | Count<br>Down | Days<br>Passed            | Intimation<br>Count | Intimation<br>History |
| 6    | 1         | 201205 01      | ON AND SAS DEVELOPMENT COMPANY            | NM (III)                 | 1425 301.00      | 0                  | Discrepancy    | Profile     |                       | Tax Officer     | 1/4/2014   | ().61         | 88                        | 2                   | Xiew                  |
| 2    | 2         | 201202 07115-7 | Janes wares                               | 1.27                     | 5 040 010 00     | 6                  | Discrepancy    | Profile     |                       | Tax Officer     | 1/24/2014  | ()_41         | 68                        | 4                   | View                  |
| 1    | 3         | 201108 07      | Chilles (Julite)                          | 289                      | 1589 452.85      | 1                  | Discrepancy    | Profile     |                       | Tax Officer     | 1/24/2014  | ().41         | 68                        | 5                   | View                  |
|      | 4         | 201207 07      | OVERI UNESO                               | 1.18                     | 1407 509.52      | .0                 | Discrepancy    | Profile     |                       | Tax Officer     | 1/24/2014  | 0.41          | 68                        | 7                   | View                  |
|      | 5         | 201110 07#     | DL KHO GKI SEVELORVENT COVING<br>(JANTES) | 10 10                    | 1818 330.46      | 6                  | Discrepancy    | Profile     |                       | Tax Officer     | 12/4/2013  | 0.92          | 119                       | 1                   | View                  |
|      | 0         | 201109 07      | Partition and the                         | 240                      | 201.27           | 5                  | Discrepancy    | Profile     | 囚                     | Tax Officer     | 1/24/2014  | ().41         | 68                        | 5                   | View                  |

The officers will view the potential cases marked by domain team by default.

## <u>STRIVe</u> (Sales Tax Real Time Invoice Verification System)

The chances of improvement/ betterment always exist in every system. By the Grace of Al-Mighty Allah, the CREST team under the supervision of PD CREST and Additional Commissioner-CREST has successfully developed a unique idea into reality. CREST section has launched a new system namely "STRIVe". STRIVe, The information about STRIVe can be obtained/view at the following link. https://e.fbr.gov.pk/SOP/Strive-Features.pdf

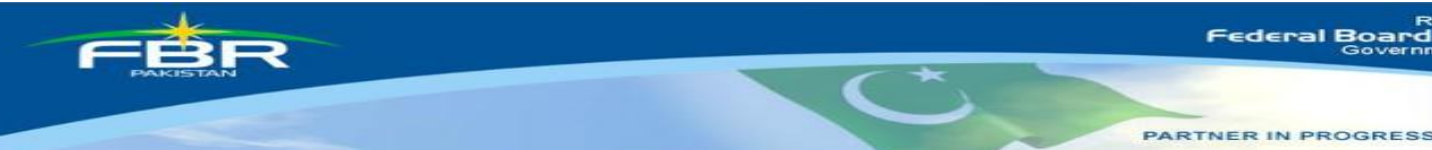

ue